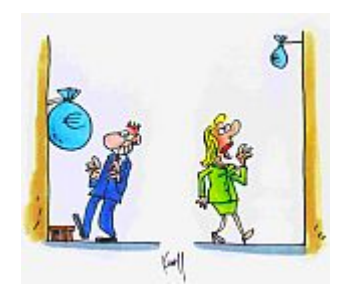

L'égalité de salaire dans l'entreprise Une proposition du Ministère de l'Egalité des chances

### Table des matières

| Logib – une introduction                                                                                   | 3                  |
|----------------------------------------------------------------------------------------------------|--------------------|
| Pourquoi Logib ?                                                                                           | 3                  |
| Que prend Logib en compte ?                                                                                | 3                  |
| Qui peut utiliser Logib ?                                                                                  | 4                  |
| Utiliser Logib                                                                                             | 5                  |
| Importation de données avec fichier de validation.csv                                                      | 18                 |
| Création de l'ensemble des données de base                                                                 | 20                 |
| Login pour les données de base enregistrées                                                                | 21                 |
| Annexes                                                                                                    | 22                 |
| Ensemble de données d'exemple.csv                                                                          | 23                 |
| Fichier de démonstration_Logib.xls                                                                         | 23                 |
| Indications relatives aux champs de données                                                                | 24                 |
| Conversion des données salariales de temps partiel en temps complet voire selo<br>cateurs horaires communs | on des indi-<br>27 |

#### Logib - une introduction

Logib fut développé en Suisse en 2004 et utilisé en vue de l'attribution de contrats publics. A cet égard, le but visé consiste à n'admettre aux appels d'offres par voie de soumission que les entreprises qui peuvent démontrer que la différence de rémunération entre les hommes et les femmes ne dépasse pas une certaine valeur seuil. Cette valeur seuil se situe à 5 % en Suisse.

Logib permet aux entreprises d'établir cette valeur en fonction de la qualification et de l'expérience. En 2008, le Ministère fédéral allemand de la famille, des personnes âgées, des femmes et de la jeunesse a décidé d'adapter Logib pour l'Allemagne, afin d'aider à combler cette différence de rémunération entre les hommes et les femmes.

Il convient de noter une importante différence à cet égard : en Allemagne, Logib n'est pas utilisé comme instrument réglementant l'accès aux marchés publics. C'est une mesure volontaire qui doit aider les entreprises à constater des différences de rémunération, à pouvoir y réagir et ainsi combattre le manque de travailleurs qualifiés à long terme.

En 2009, la version Excel relative à Logib-D fut convertie par PersonalMarkt et Baumgartner & Partner en une solution basée sur l'Internet. Cette version basée sur l'Internet fut adaptée en 2011 par PersonalMarkt pour le compte du Ministère luxembourgeois de l'Egalité des chances au Grand Duché en une version bilingue nommée "Logib-Lux".

### Pourquoi Logib?

Dans un rapport étendu, Logib fournit des résultats concernant la structure de rémunération actuelle dans une entreprise donnée et aide à y identifier les causes des inégalités en matière de rémunération. Le rapport présente la proportion des causes liées aux personnes ainsi que la proportion des causes liées à l'emploi en ce qui concerne les différences salariales. Ces résultats soutiennent des décisions stratégiques en vue de la suppression des différences de rémunération éventuellement existantes.

Logib fournit des réponses aux questions relatives à la manière dont l'entreprise peut supprimer les éventuelles inégalités en matière de rémunération et devenir plus compétitive face à la concurrence en vue d'engager des collaborateurs qualifiés.

Dans ses résultats, le rapport Logib fournit l'origine des différences existantes en matière de rémunération. Ainsi, il est possible de mesurer par le biais de rapprochements l'écart entre les différents degrés de formation des hommes et des femmes, l'influence exercée par l'affectation d'hommes et de femmes à des postes de travail simples ou difficiles et l'influence exercée par l'affectation d'hommes ou de femmes aux postes de direction. Enfin, il subsiste toujours un « reste », lequel ne peut pas s'expliquer par les critères érigés et qui ne peut, au sein de Logib, être imputé qu'au facteur du sexe.

L'utilisation de Logib est possible de manière complètement anonyme, et un enregistrement des données n'est pas nécessaire.

### Que prend Logib en compte?

En règle générale, Logib se concentre sur les paramètres qui sont faciles à établir dans chaque entreprise et qui sont pertinents pour la majeure partie de la différence de rémunération. Il s'agit plus particulièrement des facteurs suivants :

1. La formation professionnelle et le savoir-faire spécialisé y afférent supposé. La « formation professionnelle » est répertoriée en six niveaux :

Sans formation

Formation inconnue

Baccalauréat sans formation ou enseignement primaire / secondaire avec formation

Formation professionnelle continuée (patronat, agent spécialisé)

Diplôme haute école d'enseignement supérieur / Bachelor

Diplôme universitaire / Master

2. L'expérience professionnelle / active documente la consolidation des connaissances acquises dans la pratique. L'expérience professionnelle est calculée au moyen de rapprochements dans Logib par l'expérience active (potentielle) :

Expérience professionnelle / active = âge – années de formation - 6 années d'école préparatoire

Etant donné que l'expérience active (potentielle) présente une influence sur la productivité d'un salarié, il convient de prendre en compte son influence sur la rémunération, et ce aussi dans les analyses relatives à l'égalité salariale spécifique au sexe. Le calcul automatique ne nécessite aucune saisie à cet endroit.

3. L'"âge" peut soit être exprimé en années (p.ex. 20, 50, 55 ou 61) soit par le biais de la date de naissance.

4. L'appartenance à l'établissement (années de service) fait, en cas d'ancienneté croissante de service dans l'établissement, généralement augmenter les salaires sur la base de l'âge avançant (bénéfice de l'âge).

5. Le sexe est naturellement le facteur le plus important pour l'analyse Logib.

6. La valeur d'exigence d'un emploi que nous distinguons en six niveaux. Vous trouverez des explications plus détaillées dans les annexes sous le titre « Indications relatives aux champs de données ». La valeur d'exigence peut souvent être dérivée d'une convention collective de travail ou d'un système d'évaluation interne éventuellement disponible.

7. Logib distingue pour l'analyse six niveaux hiérarchiques voire six postes professionnels, lesquels sont décrits plus en détails dans les annexes sous le titre « Indications relatives aux champs de données ».

### Qui peut utiliser Logib ?

Logib utilise la régression comme méthode statistique et représente les différences entre hommes et femmes de manière détaillée en fonction des critères précités.

Cette méthode exige de l'organisation qu'elle présente une taille minimale de 50 collaborateurs et une participation de femmes et d'hommes qui ne devrait pas être inférieure à 10%, ni à 10 personnes.

Après la saisie des données, l'entreprise obtient un rapport de résultats de 28 pages lequel prépare les structures de rémunération dans l'entreprise voire d'une partie de l'entreprise sous l'angle du facteur sexuel, examine les causes et présente des pistes en vue de l'amélioration de l'égalité des salaires.

### **Utiliser Logib**

Vous démarrez avec la saisie de vos données sur la page http://www.mega.public.lu/actions\_projets/ecart\_salaire/index.html

Vous pouvez également démarrer Logib-Lux directement via la page <u>https://logib-lux.personalmarkt.de/</u>. Si vous souhaitez le français comme langue de travail, veuillez cliquer dans le coin inférieur gauche sur le drapeau français. Ultérieurement, vous pourrez encore à tout moment modifier la langue en cours de travail avec le programme.

|  | Listenung |  |
|--|-----------|--|
|  |           |  |

La page de démarrage (illustration 1) comporte des informations générales concernant Logib. Cliquez dans le coin inférieur droit sur « Suivant ». Vous ne pouvez utiliser le champ Login dans le coin supérieur droit qu'à condition d'avoir déjà utilisé Logib et enregistré vos données (ce qui n'est **pas** nécessaire).

| Logib-Lux                                                                                                    | Utilisateur<br>Mot de passe |
|----------------------------------------------------------------------------------------------------|-----------------------------|
| Logib est un programme à la disposition des entreprises désireuses d'analyser les différences salariales entre hommes et femmes. Après avoir saisi vos<br>données, vous recevrez un rapport sur le résultat qui révèle les structures de rémunération en vigueur dans votre entreprise ou une partie de celle-ci<br>selon le sexe, qui analyse les causes et qui présente des approches pour améliorer l'égalité salariale.                                                                                           | Connexion                   |
| Logib                                                                                                    |                             |
| Début du calcul de la différence de rémunération en fonction du sexe                                                                                                    |                             |
|                                                                                                    |                             |
| Se connecter à Logib                                                                                                    |                             |
| <ol> <li>Créez une exportation de données à partir de votre système d'informations sur le personnel. Grâce à <u>notre exemple</u>, vous pouvez voir rapidement quelle<br/>forme de fichier CSV (<u>comment faire</u>?). Nous vous avons aussi préparé un fichier d'aide expliquant à nouveau toutes les données. Veuillez noter qu'il y a des<br/>complétés, des champs facultatifs qui peuvent toujours être complétés et des champs qui ne peuvent être complétés que par les participants à la consulta</li> </ol> |                             |
|                                                                                                    |                             |
|                                                                                                    |                             |
|                                                                                                    |                             |
|                                                                                                    |                             |
| Utilisation du fichier pour la version Excel                                                                                                    |                             |
|                                                                                                    |                             |
|                                                                                                    | Suite                       |
|                                                                                                    |                             |

Illustration. 1

Si vous avez déjà enregistré vos données, vous poursuivez avec le chapitre Login en cas de données de base enregistrées.

Sur la page suivante (illustration 2), vous êtes prié d'indiquer la date de démarrage. Logib-Lux travaille avec des traitements annuels, c'est-à-dire les rémunérations couvrant une période d'une année complète. La date de début est le premier jour de cette période.

| ommes et femmes. Après c<br>tructures de rémunération | a aisposition des entreprises de<br>avoir saisi vos données, vous rece<br>n en vigueur dans votre entrepri | sreases à analyser les amerences<br>evrez un rapport sur le résultat qu<br>se ou une partie de celle-ci selon l | i révèle les<br>e sexe, qui analyse | Connexion                   |  |
|-------------------------------------------------------|----------------------------------------------------------------------------------------------------|----------------------------------------------------------------------------------------------------|-------------------------------------|-----------------------------|--|
| 1. Données de base                                    | 2. Evaluer les données                                                                                     | 3. Aide                                                                                                    |                                     |                             |  |
| Avant de commer                                       | ncer :                                                                                                    |                                                                                                    |                                     |                             |  |
| Veuillez fournir q                                    | uelques renseignemer                                                                                       | nts sur votre entreprise                                                                                        |                                     |                             |  |
| Date de début 0                                       | 1.06.2011                                                                                                  |                                                                                                    |                                     |                             |  |
|                                                       |                                                                                                    |                                                                                                    | nyme. Mode ar                       | ionyme pour la saisie des d |  |
|                                                       |                                                                                                    |                                                                                                    | Créer l'e                           | nsemble de données de base  |  |
|                                                       |                                                                                                    |                                                                                                    | Poursuiv                            | re l'importation de donnée  |  |
| Retour                                                |                                                                                                    |                                                                                                    |                                     |                             |  |

Illustration 2

Sur cette page, vous avez trois possibilités :

- 1. « Mode anonyme pour la saisie des données ». La procédure est décrite plus en détails dès la page suivante.
- 2. « Créer l'ensemble des données de base ». Vous trouverez la description afférente dans le chapitre créer l'ensemble des données de base.
- 3. « Importation de données avec fichier de validation.csv... ». Vous trouverez la description afférente dans le chapitre **importation de données avec fichier de validation.csv**.

Si vous cliquez sur le bouton « mode anonyme pour la saisie des données », la fenêtre suivante s'ouvre (illustration 3), mais sans les chiffres rouges. Ceux-ci n'ont qu'une fin explicative à cet endroit. Sous le chiffre "1" en rouge dans l'illustration 3, vous trouvez le lien « télécharger modèle-Logib-CSV », lequel ouvre le fichier Excel « **DemoFr.xls** ». Un extrait est disponible dans les annexes sous le titre **DemoFr.xls**. Dans ce fichier, l'on trouve une description du format des différents champs qui sont nécessaires pour l'analyse. Vous trouverez des informations concernant la manière dont un fichier terminé est préparé, concernant lequel une analyse peut être réalisée, sous le lien « ensemble de données d'exemple à tester » (au dessus du chiffre "2" en rouge). Un extrait est disponible dans les annexes sous le titre **Exemple.csv**.

Le texte en rouge sous le chiffre "3" attire votre attention sur le fait que tous les salaires doivent être convertis en temps plein aux fins de l'analyse. Sous le lien « temps plein », vous obtenez une explication que vous pouvez également trouver dans les annexes sous le titre « Conversion des données salariales de temps partiel en temps plein voire selon des indicateurs horaires communs ».

Le lien sous « engagements de moins d'un an » ouvre la page d'aide (illustration 4) et fait remarquer que, pour obtenir une analyse correcte, il convient d'estimer tous les contrats de travail comme si ces personnes avaient été employées pendant toute l'année. Si cette estimation est impraticable, retirez ces personnes de l'analyse. Vous revenez à la page de sortie en cliquant sur le curseur gauche « données de base ».

Après la préparation de vos données au moyen du format imposé, vous cliquez sur « parcourir ». Comme le montre l'illustration 5, une fenêtre s'ouvre, via laquelle vous sélectionnez le fichier de données préparé par vos soins. Après la sélection, le fichier choisi vous est indiqué dans le champ « Téléchargement des données » (Illustration 6).

| es, qui analyse les causes et qui présente | des approches pour améliorer                                                                                                    |                                                                                                    |
|--------------------------------------------|----------------------------------------------------------------------------------------------------|----------------------------------------------------------------------------------------------------|
| Jes Strade                                 |                                                                                                    |                                                                                                    |
|                                            |                                                                                                    |                                                                                                    |
| 3                                          |                                                                                                    |                                                                                                    |
| utes les données salariales e              | en temps plein avant le téléch                                                                                                    | argement, 1                                                                                                    |
| i an doivent être convertis e              | en année complete.                                                                                                    | Télécharaer Modèle-Loaib-CSV                                                                                                    |
|                                            | Parcourir                                                                                                    | Ensemble de données d'exemple à                                                                                                    |
|                                            |                                                                                                    | titre de test                                                                                                    |
|                                            |                                                                                                    | -                                                                                                    |
| Retour                                     | Télécharger                                                                                                    |                                                                                                    |
|                                            |                                                                                                    |                                                                                                    |
| n de données à notre logicie               | el en cliquant sur « Télécharg                                                                                                    | er ». Veillez à ce que votre                                                                                                    |
| e les données suivantes :                  |                                                                                                    |                                                                                                    |
|                                            |                                                                                                    |                                                                                                    |
| Il peut s'agir du numéro de                | personnel ou d'un autre numéro explicite                                                                                                   |                                                                                                    |
|                                            |                                                                                                    |                                                                                                    |
|                                            | bit rage alrect                                                                                                    |                                                                                                    |
|                                            | on rage airect<br>e en jour, mois et année ou en nombre d'ar<br>carrière dans l'évaluation, il convient d'inc                              | nnées. Remarque : si vous souhaitez tenir<br>liquer ici le nombre effectif d'années passées                                                                                                    |
|                                            | 3<br>utes les données salariales e<br>n an doivent être convertis e<br>Retour<br>n de données à notre logicie<br>e les données suivantes : | 3<br>utes les données salariales en temps plein avant le téléch<br>n an doivent être convertis en année complète.<br>Parcourir<br>Retour Télécharger<br>n de données à notre logiciel en cliquant sur « Télécharge<br>e les données suivantes : |

Illustration 3

|                                                                                                    | Utilisateur                                         |
|----------------------------------------------------------------------------------------------------|-----------------------------------------------------|
| Loaib-Lux                                                                                                    | Mot de passe                                        |
|                                                                                                    |                                                     |
| ogib est un programme à la disposition des entreprises désireuses d'analyser les différences salariales entre<br>ommes et femmes. Après avoir saisi vos données, vous recevrez un rapport sur le résultat qui révèle les<br>tructures de rémunération en vigueur dans votre entreprise ou une partie de celle-ci selon le sexe, qui analys | e                                                   |
| 1. Données de base     2. Evaluer les données     3. Aide                                                                                                    |                                                     |
| Aide                                                                                                    | •                                                   |
| Calcul de temps plein                                                                                                    |                                                     |
| <u>Engagement de moins d'un an</u>                                                                                                    | =                                                   |
| Création d'un fichier CSV                                                                                                    |                                                     |
| Les champs de données, champs obligatoires et champs facultatifs                                                                                                    |                                                     |
| l<br>Explications sur quelques champs obligatoires                                                                                                    |                                                     |
| Formation                                                                                                    |                                                     |
| Valeur d'exigence                                                                                                    |                                                     |
| Position professionnelle / responsabilité de cadre                                                                                                    |                                                     |
|                                                                                                    |                                                     |
| Calcul de temps plain                                                                                                    |                                                     |
| Convertir les données salariales en temps plein. Pour effectuer correctement la régression salariale, notre sy                                                                                                    | stème travaille exclusivement avec des salaires de  |
| temps plein. Cette étape est nécessaire pour exclure les différences salariales entre les sexes dues simplemen<br>entreprise travaillent à mistemps tandis que tous les hommes travaillent à temps plein. Mais comme pous ja                                                                                                    | t au fait, par exemple, que toutes les femmes d'une |
|                                                                                                    | rties préalablement en valeurs pour temps plein.    |
|                                                                                                    |                                                     |
| Free comont do maine d'un an                                                                                                    |                                                     |
| Engagement de mons à un an                                                                                                    |                                                     |
|                                                                                                    |                                                     |
|                                                                                                    |                                                     |
| stration 4                                                                                                    |                                                     |
|                                                                                                    |                                                     |
|                                                                                                    | Utilisateur                                         |
| oaib-Lux                                                                                                    | Mot de passe                                        |
|                                                                                                    | Connevion                                           |
| nie es un programme à la asposition des entreprises desireuses à analyser les amérences saurnales entre nommes et remmes. Après c<br>nnées, vous recevrez un rapport sur le résultat qui révèle les structures de rémunération en vigueur dans votre entreprise ou une par                                                                 | tie de celle-ci                                     |
| on le sexe, qui analyse les causes et qui presente des approches pour ameilorer l'egalité salariale.                                                                                                    |                                                     |
| Données de base 2. Evaluer les données 3. Aide                                                                                                    |                                                     |
|                                                                                                    |                                                     |
| ichier CSV                                                                                                    |                                                     |
| Attention : vous devez convertir toutes les données salariales en temps plein avant le téléch                                                                                                    | argement,                                           |
| ous <u>les engagements de moins</u> d'un an doivent être convertis en année complète.                                                                                                    |                                                     |
| Téléchargement des données                                                                                                    | rerecharger Modele-Logio-CSV                        |
| 🕑 Wählen Sie die zu ladende Datei von Ionih-lux nezzonalmaskt de                                                                                                    |                                                     |
| Speichern in: Luxembourg                                                                                                    |                                                     |
| Name - Anderungs. Neuen                                                                                                    | Ordner erstellen                                    |
| Big Beispieldatensatz.csv         16.02.2012           Zuletzt besucht         Big Exemple.csv         12.12.2011                                                                                                    | Microsoft C<br>Microsoft C                          |
| 📕 🕌 Testdaten 28.03.2012 13:59                                                                                                    | Dateiordne                                          |

| Envoyoz à présent votre exportatio |          | J Testdaten | 28.03.2012 13:59 | Dateiordne | à co que votre exportation de                     |
|------------------------------------|----------|-------------|------------------|------------|---------------------------------------------------|
| données comprenne les données si   | Desktop  |             |                  |            | a ce que voire exportation de                     |
|                                    |          |             |                  |            |                                                   |
|                                    | Computer |             |                  |            |                                                   |
|                                    | (1)      |             |                  |            |                                                   |
|                                    | Netzwerk |             |                  |            |                                                   |
|                                    |          |             |                  |            | si vous souhaitez tenir compte d'interruptions de |
|                                    |          |             |                  |            | s dans votre entreprise.                          |
|                                    |          |             | 4                | -          |                                                   |
|                                    |          |             |                  | <u> </u>   |                                                   |
|                                    |          | Dateiname:  | •                | Speichern  | us l'onglet « Aide ».                             |
|                                    |          | Dateitun:   |                  | Abbrechen  | ples informations sous l'onglet « Aide ».         |

Illustration 5

|                                                                                                    |                                                                                                    |                                                                                                    | Mot de passe                                      |
|----------------------------------------------------------------------------------------------------|----------------------------------------------------------------------------------------------------|----------------------------------------------------------------------------------------------------|---------------------------------------------------|
| gib est un programme à la disposition d<br>rès avoir saisi vos données, vous recevre<br>tre entreprise ou une partie de celle-ci s | es entreprises désireuses d'analyser les différe<br>ez un rapport sur le résultat qui révèle les struc<br>elon le sexe, qui analyse les causes et qui prés | nces salariales entre hommes et femmes.<br>ctures de rémunération en vigueur dans<br>sente des approches pour améliorer | Connexion                                         |
| . Données de base 2. Evaluer                                                                                                    | les données 3. Aide                                                                                                    |                                                                                                    |                                                   |
| Fichier CSV                                                                                                    |                                                                                                    |                                                                                                    |                                                   |
| Attention : vous devez conv                                                                                                    | vertir toutes les données salaria                                                                                                    | les en temps plein avant le télé                                                                                        | ichargement,                                      |
| ous <u>les engagements de mo</u>                                                                                                   | <u>ins</u> a un an doivent et e convei                                                                                                    | us en année complete.                                                                                                   | Télécharger Modèle-Logib-CSV                      |
| Téléchargement des données                                                                                                    | Exemple.csv (87,306 Bytes)                                                                                                    | Parcourir                                                                                                    | Ensemble de données d'exemple à titre de test     |
|                                                                                                    | Retour                                                                                                    | Télécharger                                                                                                    |                                                   |
|                                                                                                    |                                                                                                    |                                                                                                    |                                                   |
| -<br>nvovez à présent votre exp                                                                                                    | portation de données à notre lo                                                                                                    | giciel en cliquant sur « Télécha                                                                                        | urger ». Veillez à ce que votre                   |
| exportation de données cor                                                                                                    | mprenne les données suivantes                                                                                                    | :                                                                                                    | ngel ». Veniez a ce que voire                     |
| Champs obligatoires                                                                                                    |                                                                                                    |                                                                                                    |                                                   |
|                                                                                                    |                                                                                                    |                                                                                                    | ite                                               |
|                                                                                                    |                                                                                                    |                                                                                                    |                                                   |
|                                                                                                    |                                                                                                    | e date en jour, mois et année ou en nombre l                                                                            | d'années. Remarque : si vous souhaitez tenir      |
|                                                                                                    | Veuillez indiquer cette<br>compte d'interruption<br>dans votre entreprise.                                                                                 |                                                                                                    | 'indiquer ici le nombre effectif d'années passées |

#### Illustration 6

Veuillez à présent cliquer sur le bouton « télécharger ». Les données préparées par vos soins sont à présent importées dans l'outil. Le téléchargement ne peut fonctionner qu'avec un fichier de type « .csv ». Un fichier « .csv » est très facile à produire : à cet effet, vous utilisez sous Excel dans le menu « fichier » le point « enregistrer sous » et sélectionnez ensuite le type de fichier « .csv».

Pendant le téléchargement et la vérification, vous verrez cette fenêtre (Illustration 7):

| Logib-Lux<br>Logib est un programme à la disposition<br>hommes et femmes. Après avoir solit vos<br>structures de rémunération en vigueur d | les entreprises désireuses d'analyser les différences sala<br>fonnées, vous recevrez un rapport sur le résultat qui rév<br>ns votre entreprise ou une partie de celle-ci selon le se | Volirateur Mot de passe Connexion de les e, qui anolyse                                                                                                    |
|----------------------------------------------------------------------------------------------------|----------------------------------------------------------------------------------------------------|----------------------------------------------------------------------------------------------------|
| 1. Données de base 2. Evalue                                                                                                    | les données 3. Aide                                                                                                    |                                                                                                    |
|                                                                                                    |                                                                                                    | hamps de données (porx <sup>i</sup> bilité d'attribution multiple) 👩                                                                                                    |
|                                                                                                    | Transfert de données<br>Veulliez patienter quelques instants.<br>Vos données sont transférées<br>Fermer                                                                              | Valsur d'exigence (0) Position professionnelle (0) comme d'exigence (0) resition professionnelle (0) comme d'exigence (0) resition professionnelle (0) comme d'exigence (0) resition professionnelle (0) comme d'exigence (0) resition professionnelle (0) comme d'exigence (0) resition professionnelle (0) comme d'exigence (0) |
| = L1                                                                                                    |                                                                                                    |                                                                                                    |

Illustration 7

Logib-Lux ne peut traiter que des données salariales qui correspondent au format demandé. Cependant, vous pouvez aussi charger des fichiers avec de mauvais formats dans l'outil, mais, dans ce cas, le classement manuel, que vous allez ensuite réaliser, ne réussira pas. Le principe est inchangé : la qualité du résultat Logib est à la mesure de la qualité des données importées.

Après le téléchargement des données, les colonnes du fichier « .csv » sont représentées dans l'outil comme le montre l'illustration 8 :

| colonnes de votre fich<br>1nées, les données des | ier vers les champs de don<br>deux colonnes s'addition | inées correspondants su<br>neront. Dès que tous les | ır la page de droite. Si vous<br>champs de données de dro | attribuez plusieurs colonne<br>ite sont complétés, vous pou | es au même champ de<br>uvez lancer votre                                                                                                    |
|--------------------------------------------------|--------------------------------------------------------|-----------------------------------------------------|-----------------------------------------------------------|-------------------------------------------------------------|----------------------------------------------------------------------------------------------------|
| Données de base                                  | 2. Evaluer les don                                     | nées 3. Aide                                        |                                                           |                                                             |                                                                                                    |
|                                                  | ichier                                                 |                                                     |                                                           |                                                             | Champs de données (possibilité d'attribution multiple)                                                                                                    |
| ID                                               | Âge                                                    | Date d'entrée                                       | Années de service                                         | Formation                                                   | Champs obligatoires                                                                                                    |
| 1                                                | 52                                                     | 23.08.1990                                          | 19,4                                                      | Ecole secondaire é                                          | ID (0)<br>ID : Veuillez attribuer à ce champ de données l'ID ci<br>pour que vous puissiez reconnaître ultérieurement                                                         |
| 2                                                | 40                                                     | 20.08.2000                                          | 9,4                                                       | Ecole secondaire é                                          | Âge (0)<br>Verent ensemble de données. Vous pouvez utiliser i<br>votre numéro de personnel ou un autre numéro au ch<br>Veuillez noter que vous pouvez faire le lien entre le |
| 3                                                | 41                                                     | 29.03.1992                                          | 17,8                                                      | Ecole secondaire é                                          | numéro et le numéro de personnel dans votre systèn<br>Date d'entrée/ànniees de service (v)                                                                                   |
| 4                                                | 44                                                     | 02.11.1999                                          | 7,2                                                       | Ecole secondaire é                                          | Formation (0)                                                                                                    |
| 5                                                | 21                                                     | 12.01.2006                                          | 4                                                         | Ecole secondaire é                                          | Sexe (0)                                                                                                    |
| 6                                                | 39                                                     | 07.06.2004                                          | 5,6                                                       | Ecole secondaire é                                          | Valeur d'exigence (0)                                                                                                    |
| 7                                                | 26                                                     | 07.12.2004                                          | 5,1                                                       | Ecole secondaire é                                          | Position professionnelle (0)                                                                                                    |
| 8                                                | 44                                                     | 07.06.2004                                          | 5,6                                                       | Ecole secondaire e                                          | Salaire annuel de base (0)                                                                                                    |

Illustration 8

Le lien « champs de données (possibilité d'attribution multiple) » à côté du chiffre "1" en rouge ouvre le fichier « indications relatives aux champs de données.pdf », dont vous pouvez également trouver le contenu dans les annexe sous le titre « indications relatives aux champs de données".

Si vous passez avec la souris sur l'un des champs obligatoires ou facultatifs, une petite fenêtre d'aide s'ouvre, comme vous le voyez à côté du chiffre "2" en rouge.

Commencez à présent l'attribution de vos données selon les champs prévus à cet effet dans l'outil Logib. Pour ce faire, faites passer votre souris sur le **titre de la colonne** de votre fichier, lequel est représenté dans le champ gauche, faites un clic gauche sur votre souris et maintenez la touche enfoncée. Si vous faites à présent bouger la souris, une croix rouge apparaîtra comme dans l'illustration 9. Cette croix rouge se transforme en un "+" vert dès que vous aurez amené la souris dans l'un des champs de la partie droite de l'outil (voir illustration 10). Dirigez la souris vers le champ adéquat et relâchez à nouveau la touche gauche de la souris.

| Données de v | votre fichier |     |               |                   |                    | Champs de données (possibilité d'attribution multiple) 🛛 🗃 |
|--------------|---------------|-----|---------------|-------------------|--------------------|------------------------------------------------------------|
| ID           |               | Âge | Date d'entrée | Années de service | Formation 🛔        | Champs obligatoires                                        |
| 1            | ٩             | 2   | 23.08.1990    | 19,4              | Ecole secondaire é | ID (0)                                                     |
| 2            | 40            | )   | 20.08.2000    | 0.4               | Ecolo socondairo d | Âge (0)                                                    |

Illustration 9

| Données de votre fichi |     |               |                   |                    | Champs de | données (possibilité c |     | e) 🎒 |
|------------------------|-----|---------------|-------------------|--------------------|-----------|------------------------|-----|------|
| ID                     | Âge | Date d'entrée | Années de service | Formation          |           | Champs obligatoi       | res |      |
| 1                      | 52  | 23.08.1990    | 19,4              | Ecole secondaire é | ID (0)    | to                     |     |      |
| 2                      | 40  | 20.08.2000    | 0.4               | Ecolo cocondairo d | Âge (0)   |                        |     |      |

#### Illustration 10

Si l'outil a réussi à reprendre les données sans champ ou demande de précision, la colonne que vous venez d'attribuer et le champ correspondant dans le coin droit de l'outil sont dans ce cas marqués en orange (Illustration 11).

| D | onnées de votre fichi | ier |               |                   |                    | Champs de do | nnées (possibilité d'attribution multiple) 🛭 👙 |
|---|-----------------------|-----|---------------|-------------------|--------------------|--------------|------------------------------------------------|
|   | ID                    | Âge | Date d'entrée | Années de service | Formation          |              | hamps obligatoires                             |
|   | 1                     | 52  | 23.08.1990    | 19,4              | Ecole secondaire é | ID (1)       | 8 🕤                                            |
|   | 2                     | 40  | 20.08.2000    | 9.4               | Ecole secondaire é | Âge (0)      |                                                |

Illustration 11

Poursuivez de la sorte jusqu'à ce que tous les champs obligatoires sur le côté droit soient marqués en orange. En cas de chiffres ou de champs de données pures, le programme ne demandera généralement pas de précisions supplémentaires et pourra directement reprendre les données.

Il existe cependant d'autres champs pour lesquels des demandes de précisions supplémentaires apparaîtront certainement. Nous expliquerons cela au moyen de l'exemple de l'attribution de la formation, comme le montre l'illustration 12.

Quand vous aurez alors déplacé avec votre souris votre colonne avec les formations vers le champ obligatoire "formation", le système vérifiera d'abord quelles données il peut automatiquement attribuer (parce que les textes dans votre fichier sont identiques au mot déposé). Les données non attribuables automatiquement s'afficheront ensuite dans une nouvelle fenêtre, tel que visible à l'illustration 12. Sur la gauche, vous trouvez une liste de toutes les désignations qui surviennent dans vos données dans la colonne avec les formations ; sur la droite s'affiche une liste se rapportant à chacune de ces désignations dans laquelle vous sélectionnerez la valeur convenant le mieux à cette désignation. Le chiffre entre parenthèses derrière la désignation cite la fréquence de l'occurrence de cette désignation dans vos données.

Si une fausse désignation s'était introduite par erreur, vous pouvez simplement retirer celle-ci de l'analyse en cochant l'option « Ignorer ». Tous les ensembles de données qui portent cette désignation ne seront plus pris en compte lors de l'analyse ultérieurement.

En cliquant sur le bouton « Nouvelle attribution », le programme vérifie votre attribution et inscrit tous les éléments bien attribués dans la section inférieure de la fenêtre dans la section « Les colonnes suivantes peuvent être attribuées et formatées ». Si toutes les demandes de précisions supplémentaires de la section intermédiaire ont été satisfaites et que la section intermédiaire est vide, vous pouvez cliquer sur le bouton « enregistrer ». A présent, l'attribution est également enregistrée dans le système, et la colonne attribuée « formation » ainsi que le champ obligatoire « formation » sont marqués en orange.

Lors de l'attribution des données dans les champs obligatoires, vous disposez de la possibilité lors de l'attribution des salaires d'attribuer tous les paiements de salaires au champ obligatoire « salaire annuel de base » ou vous pouvez aussi ventiler les différents éléments de la rémunération dans salaire de base et les champs facultatifs (Illustration 14). Cela n'entraîne aucune différence dans le rapport de résultat, mais uniquement dans le « fichier de validation » que vous pouvez enregistrer (voir ci-après).

Avec la petite flèche dans les champs sur le côté droit, vous pouvez demander l'affichage des colonnes de votre fichier que vous avez attribuées à ces champs (voir aussi illustration 13).

Lorsque tous les champs obligatoires ont été attribués, le bouton « lancer l'évaluation » passe de la couleur grise à la couleur noire, et vous pouvez interroger le rapport d'analyse Logib.

| données sont à p<br>colonnes de votre<br>nées, les donnée | résent importées. Vous tro<br>fichier vers les champs de<br>des deux colonnes s'addi | uverez les données de vot<br>e données correspondants<br>tionneront. Dès que tous l | Nous avons trouvé dans vo<br>veuillez attribuer vos désig | données les informations suiv<br>ations de formation (à gauche     | vantes sur la formation :<br>e) à nos catégories (à droite) :                      |               |
|-----------------------------------------------------------|--------------------------------------------------------------------------------------|-------------------------------------------------------------------------------------|-----------------------------------------------------------|--------------------------------------------------------------------|------------------------------------------------------------------------------------|---------------|
| Données de ba                                             | 2. Evaluer les d                                                                     | données 3. Aide                                                                     | 1.) Ecole secondaire<br>élémentaire (286x)                | Veuillez choisir                                                   |                                                                                    | 💌 🗌 ignorer 🕯 |
|                                                           |                                                                                      |                                                                                     | 2.) Collège avec formatio                                 | Veuillez choisir<br>Ecole secondaire élémentai                     | ire/collège sans formation                                                         | ignorer       |
| ate d'entrée                                              | Années de service                                                                    | Formation                                                                           | 3.) Formation continue<br>(181x)                          | inconnu<br>Bac sans formation ou écol<br>Formation continue ou bac | le secondaire élémentaire/collège avec formation<br>c et formation professionnelle | 📄 ignorer     |
| )8.1990                                                   | 19,4                                                                                 | Ecole secondaire él                                                                 | Aucune colonne n'a pu être a                              | ribu Diplôme HES, Bachelor                                         | tar                                                                                |               |
| )8.2000                                                   | 9,4                                                                                  | Ecole secondaire él                                                                 |                                                           | Diplome aniversitaire, mass                                        |                                                                                    |               |
| )3.1992                                                   | 17,8                                                                                 | Ecole secondaire él                                                                 |                                                           |                                                                    |                                                                                    |               |
| 11.1999                                                   | 7,2                                                                                  | Ecole secondaire él                                                                 |                                                           |                                                                    |                                                                                    |               |
| )1.2006                                                   | 4                                                                                    | Ecole secondaire él                                                                 |                                                           |                                                                    |                                                                                    |               |
| )6.2004                                                   | 5,6                                                                                  | Ecole secondaire él                                                                 | m 2                                                       | 1                                                                  | Interrompre Nouvelle attributio                                                    | n Enregistrer |
| 12.2004                                                   | 5,1                                                                                  | Ecole secondaire él                                                                 | m 2                                                       | 1                                                                  |                                                                                    | _             |
| )6.2004                                                   | 5,6                                                                                  | Ecole secondaire él                                                                 | m 2                                                       | 1                                                                  | Salaire annuel de hase (0)                                                         |               |
|                                                           |                                                                                      |                                                                                     |                                                           |                                                                    |                                                                                    |               |

Illustration 12

| ées, les données d       | es deux colonnes s'additi | onneront. Dès que tous le        | s champs de données de    | droite sont complétés, vous p | pouvez lancer votre                                   |
|--------------------------|---------------------------|----------------------------------|---------------------------|-------------------------------|-------------------------------------------------------|
| onnées de bas            | e 2. Evaluer les de       | onnées 3. Aide                   |                           |                               |                                                       |
| nnées de votre           | fichier                   |                                  |                           |                               | Champs de données (possibilité d'attribution multiple |
| Position<br>ofessionelle | Salaire annuel de<br>base | Congés payés et<br>prime de Noël | Heures<br>supplémentaires | Nb de salaires filmensuels    |                                                       |
|                          | 43132,33                  | 3594,36                          | 1891,77                   | 12                            |                                                       |
|                          | 29733,46                  | 2477,79                          | 1304,1                    | 12                            | Valeur d'exigence (1)                                 |
|                          | 29822,8                   | 2485,23                          | 1308,02                   | 12                            | Position professionnelle (1) 🛛 🗙 🕤                    |
|                          | 27834,41                  | 2319,53                          | 1220,81                   | 12                            | Salaire annuel de base (3)                            |
|                          | 23272,52                  | 1939,38                          | 1020,72                   | 12                            | Salaire annuel de base 🗙 🗙 🛎 🗏                        |
|                          | 24053,32                  | 2004,44                          | 1054,97                   | 12                            | Heures supplémentaires 🗙                              |
|                          | 22562,14                  | 1880,18                          | 989,57                    | 12                            | Champs facultatifs                                    |
|                          | 24441,26                  | 2036,77                          | 1071,99                   | 12                            | Rémunération annuelle des heures suppléme             |
|                          |                           |                                  | Ш                         |                               |                                                       |

Illustration 13

| Données de base                  | 2. Evaluer les don        | nées 3. Aide               |      |                  |                                                        |
|----------------------------------|---------------------------|----------------------------|------|------------------|--------------------------------------------------------|
|                                  |                           |                            |      |                  | Champs de données (possibilité d'attribution multiple) |
| Congés payés et<br>prime de Noël | Heures<br>supplémentaires | Nb de salaires<br>mensuels | Boni | Heure de travail | Valeur d'exigence (1)                                  |
| 594,36                           | 1891,77                   | 12                         |      | 38               | Position professionnelle (1) 🛛 🗙 🗢                     |
| 477,79                           | 1304,1                    | 12                         |      | 40               | Salaire annuel de base (3)                             |
| 485,23                           | 1308,02                   | 12                         |      | 40               | Salaire annuel de base x<br>Congés payés et prime x    |
| 319,53                           | 1220,81                   | 12                         |      | 40               | Heures supplémentaires 🗙                               |
| 939,38                           | 1020,72                   | 12                         |      | 40               | Champs facultatifs                                     |
| 004,44                           | 1054,97                   | 12                         |      | 40               | Rémunération annuelle des heures suppléme              |
| 880,18                           | 989,57                    | 12                         |      | 40               | Nb de salaires mensuels (0)                            |
| 036 77                           | 1071.99                   | 12                         |      | 40               | Boni/primes appuels (1)                                |

Illustration 14

Afin de documenter votre propre travail, vous pouvez à tout moment vous créer un fichier de validation, dans lequel votre travail d'attribution a été conservé en l'état auquel vous êtes arrivé. Vous pourrez ultérieurement télécharger à nouveau ce fichier de validation au cas où vous devriez interrompre votre travail avec l'outil Logib.

Pour créer le fichier de validation, cliquez sur le bouton « Enregistrer le travail réalisé ». S'ouvre ensuite un message comme le montre l'illustration15. Dès que les données sont préparées, une autre fenêtre s'ouvrira (voir illustration 16), via laquelle vous pouvez ensuite enregistrer le fichier dans votre ordinateur. Dans le chapitre « **importation de données avec fichier de validation.csv** », vous lirez comment vous pourrez continuer à travailler avec le fichier de validation.

| nées, les données des            | deux colonnes s'addition  | ineront. Dès q | ue tous les champs de données de droite sont complétés, vou                     | us pouvez lancer votre                               |
|----------------------------------|---------------------------|----------------|---------------------------------------------------------------------------------|------------------------------------------------------|
| Données de base                  | 2. Evaluer les don        | nées 3.        | Aide                                                                            |                                                      |
|                                  |                           |                |                                                                                 | Champ 🗙 données (possibilité d'attribution multiple) |
| Congés payés et<br>prime de Noël | Heures<br>supplémentaires | Nb de<br>mer   | Enregistrer le travail réalisé                                                  | a exigence (1)                                       |
| 3594,36                          | 1891,77                   | 12             | Veuillez patienter quelques instants.<br>Votre fichier de validation est établi | n professionnelle (1) 🛛 🗙 🕞                          |
| 2477,79                          | 1304,1                    | 12             |                                                                                 | annuel de base (3)                                   |
| 2485,23                          | 1308,02                   | 12             |                                                                                 | annuel de base 🛪 🗙 💿                                 |
| 2319,53                          | 1220,81                   | 12             | Fermer                                                                          | Champe focultatife                                   |
| 1939,38                          | 1020,72                   | 12             |                                                                                 | Champs facultatirs                                   |
| 2004,44                          | 1054,97                   | 12             | 40                                                                              | Remutération annuelle des heures suppléme            |
| 1880,18                          | 989,57                    | 12             | 40                                                                              | Nb de salaires mensuels (0)                          |
| 2036,77                          | 1071,99                   | 12             | 40                                                                              | Boni/primes annuels (1) 🛛 🗙 🕤                        |
|                                  |                           |                |                                                                                 |                                                      |

Illustration 15

| colonnes de votre fichi<br>inées, les données des<br>Données de base<br>onnées de votre fi | ier vers les champs de doi<br>deux colonnes s'addition<br>2. Evaluer les don<br>chier | nnées correspondants sui<br>neront. Dès que tous les c<br>nées 3. Aide | r la page de droite. Si vous a<br>hamps de données de droite | Wie soll Firefox mit dieser           C Öffnen mit Ultra           © Datei speichern           Eür Dateien dieser | Datel verfahren?<br>aEdit-32 Professional Text/Hex Editor (5 🔽<br>s Typs immer dese Aktion ausführen<br>OK Abbrechen i attribution multiple) |
|--------------------------------------------------------------------------------------------|---------------------------------------------------------------------------------------|------------------------------------------------------------------------|--------------------------------------------------------------|----------------------------------------------------------------------------------------------------|----------------------------------------------------------------------------------------------------|
| Congés payés et<br>prime de Noël                                                           | Heures<br>supplémentaires                                                             | Nb de salaires<br>mensuels                                             | Boni I                                                       | Heure de travail                                                                                                  | valeur o exigence (1)                                                                                                    |
| 3594,36                                                                                    | 1891,77                                                                               | 12                                                                     | 3                                                            | 8                                                                                                    | Position professionnelle (1)                                                                                                    |
| 2477,79                                                                                    | 1304,1                                                                                | 12                                                                     | 4                                                            | 0                                                                                                    | Salaire annuel de base (3)                                                                                                    |
| 2485,23                                                                                    | 1308,02                                                                               | 12                                                                     | 4                                                            | 0                                                                                                    | Salaire annuel de base 🗴 🗙 🗢                                                                                                    |
| 2319,53                                                                                    | 1220,81                                                                               | 12                                                                     | 4                                                            | 0                                                                                                    | Heures supplémentaires 😞                                                                                                    |
| 1939,38                                                                                    | 1020,72                                                                               | 12                                                                     | 4                                                            | 0                                                                                                    | Champs facultatifs                                                                                                    |
| 2004,44                                                                                    | 1054,97                                                                               | 12                                                                     | 4                                                            | 0                                                                                                    | Rémunération annuelle des heures suppléme                                                                                                    |
| 1880,18                                                                                    | 989,57                                                                                | 12                                                                     | 4                                                            | 10                                                                                                    | Nb de salaires mensuels (0)                                                                                                    |
| 2036,77                                                                                    | 1071,99                                                                               | 12                                                                     | 4                                                            | 0                                                                                                    | Boni/primes annuels (1) 🛛 🗙 🕤                                                                                                    |
| 4                                                                                          |                                                                                       |                                                                        |                                                              | •<br>•                                                                                                    |                                                                                                    |

Illustration 16

| Données de base                  | 2. Evaluer les dor        | inées 3.     | Aide                                                                                                    |                                                         |
|----------------------------------|---------------------------|--------------|----------------------------------------------------------------------------------------------------|---------------------------------------------------------|
|                                  |                           |              |                                                                                                    | <b>X</b> e données (possibilité d'attribution multiple) |
| Congés payés et<br>prime de Noël | Heures<br>supplémentaires | Nb de<br>mer | Veuillez patienter quelques instants                                                                                                    | d'exigence (1)                                          |
| 3594,36                          | 1891,77                   | 12           | La répartition des rémunérations dans votre entreprise est en cours de<br>calcul. Les données seront ensuite consignées dans un rapport au format | n professionnelle (1) 🗙 🕤                               |
| 2477,79                          | 1304,1                    | 12           | PDF. Cette opération prendra quelques minutes.<br>Il faut compter 6 minutes pour 1 000 ensemble de données. Merci de                              | annuel de base (3)                                      |
| 2485,23                          | 1308,02                   | 12           | patienter.                                                                                                    | annuel de base 🔹 🗙 🔿                                    |
| 2319,53                          | 1220,81                   | 12           |                                                                                                    | supplémentaires 😦                                       |
| 1939,38                          | 1020,72                   | 12           | Fermer                                                                                                    | Champs facultatifs                                      |
| 2004,44                          | 1054,97                   | 12           | 40                                                                                                    | nulle ration annuelle des heures suppléme               |
| 880,18                           | 989,57                    | 12           | 40 Nb c                                                                                                    | de salaires mensuels (0)                                |
|                                  |                           |              |                                                                                                    |                                                         |

#### Illustration 17

La procédure en vue de rechercher le rapport de résultats est tout à fait similaire : un clic sur le bouton « lancer l'évaluation » ouvre la fenêtre, comme vous le voyez dans l'illustration 17. A présent, le rapport de résultats est élaboré à l'arrière plan. Ce processus peut durer quelques minutes, plus particulièrement avec de gros volumes de données. Comme valeur indicatif approximative, nous annonçons cinq à six minutes pour un volume de 1.000 ensembles de données.

Dès l'achèvement du rapport de résultats, un nouveau message s'ouvre (voir illustration 18). Cliquez sur « ici » au-dessus du chiffre "1" en rouge, ce qui activera l'ouverture d'une nouvelle fenêtre, comme le montre l'illustration 19, via laquelle vous pouvez enregistrer le rapport sur votre ordinateur et directement accéder à celui-ci. Le rapport démarre ensuite comme vous pouvez le voir à l'illustration 20.

| Données de base                  | 2. Evaluer les don        | nées 3.      | Aide                                                                     |                                                       |
|----------------------------------|---------------------------|--------------|--------------------------------------------------------------------------|-------------------------------------------------------|
|                                  |                           |              |                                                                          | hamp 🖌 données (possibilité d'attribution multiple) 🔮 |
| Congés payés et<br>prime de Noël | Heures<br>supplémentaires | Nb de<br>mer | Votre rapport a été rédigé avec succès                                   | e exigence (1)                                        |
| 3594,36                          | 1891,77                   | 12           | Cliquez <u>ici</u> pour obtenir le rapport sur les résultats<br><b>1</b> | n professionnelle (1) 🛛 🗙 🗢                           |
| 2477,79                          | 1304,1                    | 12           | 1                                                                        | annuel de base (3)                                    |
| 2485,23                          | 1308,02                   | 12           |                                                                          | annuel de base 🔹 🗙 🔿                                  |
| 2319,53                          | 1220,81                   | 12           |                                                                          | supplémentaires 😞                                     |
| 1939,38                          | 1020,72                   | 12           | Fermer                                                                   | Champs facultatifs                                    |
| 2004,44                          | 1054,97                   | 12           | 40                                                                       | Remunération annuelle des heures suppléme             |
| 1880,18                          | 989,57                    | 12           | 40                                                                       | Nb de salaires mensuels (0)                           |
|                                  |                           |              |                                                                          |                                                       |

Illustration 18

| Logib-l<br>os données sont à préser<br>es colonnes de votre fichi<br>ionnées, les données des<br>1. Données de base | LUX<br>It importées. Vous trouve<br>er vers les champs de da<br>deux colonnes s'addition<br>2. Evaluer les don | rez les donné<br>nnées corres<br>neront. Dès q<br>inées 3 | ies de votre fichier dans la fenètre ci-dessi<br>pondants sur la page de droite. Si vous att<br>que tous les champs de données de droite.<br>. Aide | Diffnen von Ergehnisbericht Logib.pdf<br>Sie möchten folgende Datei herunterladen<br>Ergebnisbericht Logib.pdf<br>Vom Typ: Adobe Acrobat Documen<br>Vom ithtps://ogib-lux.personalmark<br>Wie soll linefox mit dieser Datei verfahrer<br>© Öffnen mit Adobe Reader (Sta<br>© Datei gpeichern<br>Eir Dateien dieses Typs immer die | x:<br>k (1,3 MB)<br>d:de<br>andard)     |
|----------------------------------------------------------------------------------------------------|----------------------------------------------------------------------------------------------------|-----------------------------------------------------------|----------------------------------------------------------------------------------------------------|----------------------------------------------------------------------------------------------------|-----------------------------------------|
|                                                                                                    |                                                                                                    |                                                           |                                                                                                    |                                                                                                    | OK Abbrechen                            |
| Congés payés et<br>prime de Noël                                                                                    |                                                                                                    | Nb de<br>mer                                              | –<br>Votre rapport a été rédigé avec s                                                                                                    | uccès                                                                                                    |                                         |
| 3594,36                                                                                                    | 1891,77                                                                                                    | 12                                                        | Cliquez <u>ici</u> pour obtenir le rappor                                                                                                    | t sur les résultats                                                                                                    | n professionnelle (1) 🛛 🗙 🕤             |
| 2477,79                                                                                                    | 1304,1                                                                                                    | 12                                                        |                                                                                                    |                                                                                                    | annuel de base (3)                      |
| 2485,23                                                                                                    | 1308,02                                                                                                    | 12                                                        |                                                                                                    |                                                                                                    | annuel de base 🗴 🗙 🔿                    |
| 2319,53                                                                                                    | 1220,81                                                                                                    | 12                                                        |                                                                                                    |                                                                                                    | spayés et prime 🗶<br>supplémentaires 😠  |
| 1939.38                                                                                                    | 1020.72                                                                                                    | 12                                                        | Ferm                                                                                                    | her                                                                                                    | Champs facultatifs                      |
| 2004.44                                                                                                    | 1054.97                                                                                                    | 12                                                        | 40                                                                                                    | Ren                                                                                                    | nutération annuelle des heures suppléme |
| 1000.10                                                                                                    | 000 57                                                                                                    | 10                                                        | 40                                                                                                    |                                                                                                    | de calaires menuels (n)                 |
| 1880,18                                                                                                    | 989,57                                                                                                    | 12                                                        | 40                                                                                                    |                                                                                                    |                                         |
| 2036,77                                                                                                    | 1071,99                                                                                                    | 12                                                        | 40                                                                                                    | - Bon                                                                                                    | ni/primes annuels (1) 🛛 🗙 😴 📮           |
|                                                                                                    |                                                                                                    |                                                           |                                                                                                    | Enregistrer le tr                                                                                                    | ravail réalisé                          |

Illustration 19

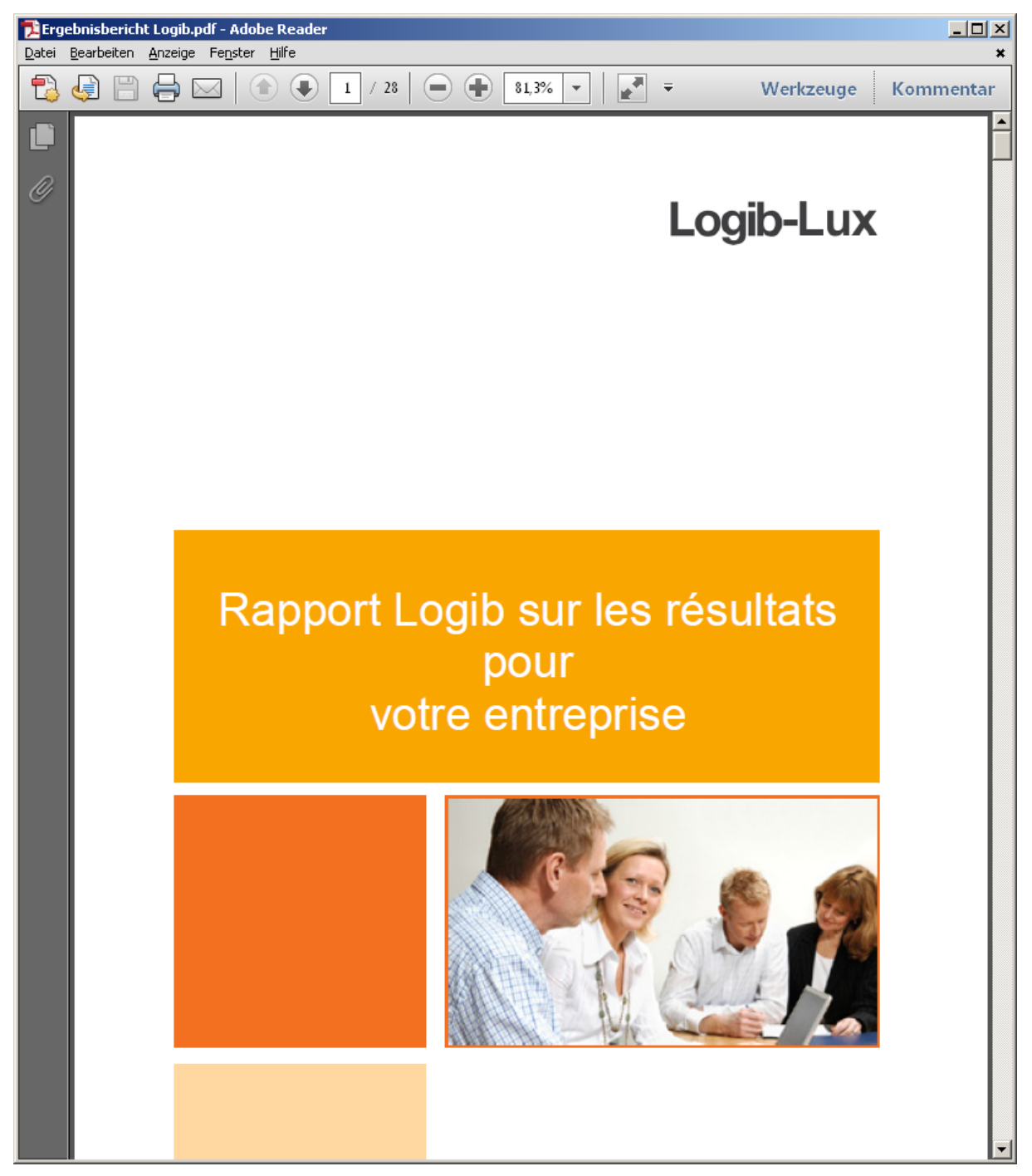

Illustration 20

#### Importation de données avec fichier de validation.csv

Si vous avez interrompu votre travail avec l'outil et que vous avez enregistré un fichier de validation, vous pouvez poursuivre ce travail en cliquant, dès le redémarrage de l'outil, sur le bouton « importation de données avec fichier de validation.csv ». La page suivante s'ouvre à nouveau (illustration 21), laquelle correspond plus ou moins à l'illustration 6. Ne manquent à cet endroit que les liens sur le côté droit et les explications sous le trait blanc.

A présent, sélectionnez via le bouton « parcourir » votre fichier de validation et cliquez sur « télécharger ».

| s données sont à présent<br>xintenant glisser avec la<br>ge de droite. Si vous attr | importées. Vous trouverez les d<br>souris les colonnes de votre fich<br>ibuez plusieurs colonnes au mêi | onnées de votre i<br>ier vers les cham<br>me champ de dor | fichier dans la fenêtre ci-<br>ps de données correspon<br>nnées, les données des de | dessous. Faites<br>dants sur la<br>ux colonnes |                | Connexion |  |
|-------------------------------------------------------------------------------------|----------------------------------------------------------------------------------------------------|-----------------------------------------------------------|-------------------------------------------------------------------------------------|------------------------------------------------|----------------|-----------|--|
| . Données de base                                                                   | 2. Evaluer les données                                                                                  | 3. Aide                                                   |                                                                                     |                                                |                |           |  |
| Téléchargement o<br>Attention : vous o                                              | lu fichier d'importatio<br>levez convertir toutes                                                       | n<br>: les donnée<br>: doivont ôtr                        | es salariales en ter                                                                | nps plein avar                                 | it le téléchar | gement,   |  |
| ous les engagem                                                                     | ents de moins d'un an                                                                                   | uoiveirieu                                                |                                                                                     |                                                |                |           |  |
| tous <u>les engagem</u><br>Fichier d'importati                                      | on                                                                                                    | uoivent eti                                               |                                                                                     | Parcourir                                      |                |           |  |
| tous <u>les engagem</u><br>Fichier d'importati                                      | onRetour                                                                                                |                                                           |                                                                                     | Parcourir<br>Télécharger                       |                |           |  |

Illustration 21

Ensuite, la fenêtre de sélection de fichier apparaît à nouveau, comme dans l'illustration 22, et, après sélection du fichier, c'est l'aperçu qui s'affiche aussitôt (voir illustration 23). Lorsque le système a ensuite entièrement lu le fichier de validation, l'on voit à nouveau apparaître l'image qui correspond à l'illustration 13, dans laquelle quelques champs ou la totalité des champs ont déjà été attribués aux champs sur le côté droit à partir de vos données.

Le fichier de validation retient donc l'état de votre travail d'attribution et récupère à nouveau celui-ci après le téléchargement. Si vous avez créé un ensemble de données de base, un fichier de validation est automatiquement créé sur notre serveur, lequel sera chargé lors de la prochaine connexion. Il vous suffit donc de vous connecter, et le dernier état en date de votre travail d'attribution est automatiquement récupéré.

| Logib-l<br>vos données sont à présen<br>avec la souris les colonnes<br>colonnes au même champ                                                          | LUX<br>importées. Vous trouverez les de<br>de votre fichier vers les champs<br>de données, les données des deu                                                                  | onnées de votre fichier dans la fend<br>de données correspondants sur la<br>1x colonnes s'additionneront. Dès q               | Ètre ci-dessous. Faites main<br>page de droite. Si vous attri<br>ue tous les champs de donr   | tenant glisser<br>buez plusieurs<br>nées de droite                                                                                                    |
|----------------------------------------------------------------------------------------------------|----------------------------------------------------------------------------------------------------|----------------------------------------------------------------------------------------------------|-----------------------------------------------------------------------------------------------|----------------------------------------------------------------------------------------------------|
| 1. Données de base                                                                                                    | 2. Evaluer les données                                                                                                    | 3. Aide                                                                                                    |                                                                                               |                                                                                                    |
| Téléchargement (<br>Attention : vous (<br>tous les engagem<br>Fichier d'importati<br>Valien Sie die zu lade<br>Speichern in:<br>Uiet besuch<br>Deistop | du fichier d'importatio<br>devez convertir toutes<br><u>ents de moins</u> d'un an<br>on<br>nde Datei von logib-lux-personal<br>mbourg<br>uieldatensatz.csv<br>uple.csv<br>daten | n<br>les données salariales e<br>doivent être convertis e<br>markt.de                                                         | n temps plein avan<br>n année complète.<br>Parcourir<br>X<br>Télécharger                      | t le téléchargement,                                                                                                    |
| Computer<br>Netzwerk                                                                                                    | e:<br>[*.csv                                                                                                    | V Speiche<br>Abbrech                                                                                                    | )<br>m<br>en                                                                                  |                                                                                                    |
| Logib-L<br>vos données sont à présent<br>avec la souris les colonnes<br>colonnes au même champ c<br>1. Données de base                                 | LUX<br>importées. Vous trouverez les doi<br>te votre fichier vers les champs d<br>le données, les données des deux<br>2. Evaluer les données                                    | nnées de votre fichier dans la fenêt<br>e données correspondants sur la pa<br>c colonnes s'additionneront. Dès que<br>3. Aide | re ci-dessous. Faites mainte<br>1ge de droite. Si vous attribu<br>1 tous les champs de donnée | Utilisateur<br>Mot de passe<br>uez plusieurs<br>es de droite                                                                                           |
|                                                                                                    |                                                                                                    |                                                                                                    |                                                                                               |                                                                                                    |
|                                                                                                    |                                                                                                    |                                                                                                    | Ch                                                                                            | Sexe (0) Valeur d'exigence (0) Position professionnelle (0) Salaire annuel de base (0) Champs facultatifs Rémunération annuelle des heures supplémit = |
|                                                                                                    |                                                                                                    |                                                                                                    |                                                                                               | Nb de salaires mensuels (0)<br>Boni/primes annuels (0)                                                                                                 |

Illustration 23

### Création de l'ensemble des données de base

Si vous avez cliqué sur la page précédente (illustration 2) sur le bouton « créer l'ensemble des données de base », vous pouvez via cette fenêtre (illustrations 24 et 25) saisir vos données et accéder à nouveau à vos données ultérieurement.

| Logib-Lux                                                                                                    |                                                                                                    | Mot de passe |
|----------------------------------------------------------------------------------------------------|----------------------------------------------------------------------------------------------------|--------------|
| ros données sont à présent importées. Vou<br>naintenant glisser avec la souris les colonr<br>droite. Si vous attribuez plusieurs colonnes | trouverez les données de votre fichier dans la fenêtre ci-dessous. Faites<br>es de votre fichier vers les champs de données correspondants sur la page a<br>au même champ de données, les données des deux colonnes s'additionnero | le Connexion |
| 1. Données de base 2. Evaluer                                                                                                    | es données 3. Aide                                                                                                    |              |
| Vos données de base :                                                                                                    |                                                                                                    |              |
|                                                                                                    | es de connexion                                                                                                    |              |
| Nom d'utilisateur                                                                                                    |                                                                                                    |              |
| Mot de passe                                                                                                    |                                                                                                    |              |
| Mot de passe (répété)                                                                                                    |                                                                                                    |              |
|                                                                                                    | inées de base                                                                                                    |              |
| Validité des données                                                                                                    | 01.06.2011                                                                                                    |              |
| Secteur économique                                                                                                    | [object ValSektorVO]                                                                                                    |              |
| Branche                                                                                                    | [object ValBrancheVO]                                                                                                    |              |
| Nombre de collaborateurs                                                                                                    |                                                                                                    |              |
| Code postal                                                                                                    |                                                                                                    |              |
| Ville                                                                                                    |                                                                                                    |              |
| Nom de l'entreprise                                                                                                    |                                                                                                    |              |
|                                                                                                    |                                                                                                    |              |
|                                                                                                    |                                                                                                    |              |

Illustration 24

| Branche                               | [object ValBrancheVO] |              |   |
|---------------------------------------|-----------------------|--------------|---|
| Diancie<br>Novelus de selle boustaure |                       |              |   |
| Nombre de collaborateurs              |                       |              |   |
| Code postal                           |                       |              |   |
| Ville                                 |                       |              |   |
| Nom de l'entreprise                   |                       |              | _ |
| Rue                                   |                       |              | _ |
| In                                    | terlocuteur           |              |   |
| Titre                                 |                       |              |   |
| Prénom                                |                       |              | _ |
| Nom                                   |                       |              | _ |
|                                       |                       |              | = |
| Fonction                              |                       |              |   |
| Téléphone                             |                       |              | _ |
| E-mail                                |                       |              | _ |
| Retour                                | Enregistrer Téléchar  | ger des donn | _ |
|                                       |                       |              | - |
|                                       |                       |              |   |
|                                       |                       |              |   |

Illustration 25

L'avantage lié à la création de l'ensemble des données de base est l'enregistrement automatique de votre travail d'attribution dans l'outil. Si vous téléchargez donc un fichier plus volumineux et que vous devez interrompre ce travail, vous pouvez ensuite à n'importe moment reprendre et poursuivre le travail sans devoir recommencer le tout à zéro. Cela n'est possible sans la création de l'ensemble des données de base que si vous enregistrez votre travail dans un « fichier de validation » (voir à cet égard le texte à partir de l'illustration 14).

#### Login pour les données de base enregistrées

Si vous avez enregistré l'ensemble des données de base, connectez-vous en insérant à nouveau le « nom d'utilisateur » ainsi que le mot de passe que vous avez choisis. Le champ login (illustration 26) se trouve dans le coin supérieur droit de l'outil. Le système récupère votre travail dans l'état auquel vous étiez précédemment arrivé.

| Utilisateur  |           |  |
|--------------|-----------|--|
| Mot de passe |           |  |
|              | Connexion |  |

Illustration 26

#### Annexes

#### Exemple.csv

| M      | 🗷 Microsoft Excel - Exemple.csv |                    |              |                             |                |                |                |                |               |                    |              |                 |      |                     |          |
|--------|---------------------------------|--------------------|--------------|-----------------------------|----------------|----------------|----------------|----------------|---------------|--------------------|--------------|-----------------|------|---------------------|----------|
| :0     | Datei Bearbeiten g              | Ansicht <u>E</u> i | infügen Fori | ma <u>t</u> E <u>x</u> tras | Daten Eenste   | r <u>2</u>     |                |                |               |                    |              |                 |      | Frage hier eingeben | ×        |
| En.    | 🔒 🔲 🖂 🗅 🛷                       | 10 - 01            | - 8- 8- 4    | Σ - 3-                      | → ₩ 100% -     | Aria + 10      | • F K = =      |                | % 000 📰 🤅     | ) 2 🗲 %            | 🖓 🖂 - 🖄      | - A -           |      |                     |          |
|        | A1 -                            | r€ ID              |              | . – .                       |                |                |                |                |               | ,00 - J            |              | -               |      |                     |          |
|        | A                               | B                  | С            | D                           | F              | F              | G              | Н              |               | d l                | K            |                 | М    | N                   |          |
| 1      | ID Âge                          | Da                 | ate d'entrée | Années de s                 | e Formation    | Sexe           | Valeur d'exige | Position profe | Salaire annue | Congés pavé        | Heures suppl | Nb de salaire l | Boni | Heure de travail    | <u> </u> |
| 2      | 1                               | 52 2               | 23.08.1990   | 19.4                        | Ecole second   | m              | 3              | 1              | 43132.33      | 3594.36            | 1891.77      | 12              |      | 38                  |          |
| 3      | 2                               | 40 2               | 20.08.2000   | 9,4                         | Ecole second   | m              | 2              | 1              | 29733,46      | 2477.79            | 1304,1       | 12              |      | 40                  |          |
| 4      | 3                               | 41                 | 29.03.1992   | 17.8                        | Ecole second   | m              | 2              | 1              | 29822.8       | 2485.23            | 1308.02      | 12              |      | 40                  |          |
| 5      | 4                               | 44 (               | 02.11.1999   | 7.2                         | Ecole second   | W              | 2              | 1              | 27834.41      | 2319.53            | 1220.81      | 12              |      | 40                  |          |
| 6      | 5                               | 21                 | 12.01.2006   | 4                           | Ecole second   | w              | 3              | 1              | 23272,52      | 1939,38            | 1020,72      | 12              |      | 40                  |          |
| 7      | 6                               | 39 (               | 07.06.2004   | 5,8                         | Ecole second   | m              | 2              | 1              | 24053,32      | 2004,44            | 1054,97      | 12              |      | 40                  |          |
| 8      | 7                               | 26 (               | 07.12.2004   | 5,1                         | Ecole second   | m              | 2              | 1              | 22562,14      | 1880,18            | 989,57       | 12              |      | 40                  |          |
| 9      | 8                               | 44 (               | 07.06.2004   | 5,8                         | Ecole second   | m              | 2              | 1              | 24441,26      | 2036,77            | 1071,99      | 12              |      | 40                  |          |
| 10     | 9                               | 36 1               | 17.07.1995   | 8,5                         | Ecole second   | w              | 2              | 1              | 32860,56      | 2738,38            | 1441,25      | 12              |      | 40                  |          |
| 11     | 10                              | 32 '               | 14.07.2005   | 4,5                         | Ecole second   | w              | 1              | 1              | 23272,52      | 1939,38            | 1020,72      | 12              |      | 40                  |          |
| 12     | 11                              | 37 (               | 08.06.2002   | 7,8                         | Ecole second   | w              | 1              | 1              | 27695,58      | 2307,97            | 1214,72      | 12              |      | 40                  |          |
| 13     | 12                              | 54                 | 10.06.1992   | 17,E                        | Ecole second   | m              | 2              | 1              | 26187,26      | 2182,27            | 1148,56      | 12              |      | 40                  |          |
| 14     | 13                              | 31 2               | 25.09.2004   | 5,3                         | Ecole second   | w              | 1              | 1              | 27255,98      | 2271,33            | 1195,44      | 12              |      | 40                  |          |
| 15     | 14                              | 41 1               | 19.08.2007   | 2,4                         | Ecole second   | m              | 2              | 1              | 22743,35      | 1895,28            | 997,52       | 12              |      | 40                  |          |
| 16     | 15                              | 29 3               | 31.10.2007   | 2,2                         | Ecole second   | m              | 1              | 1              | 22743,35      | 1895,28            | 997,52       | 12              |      | 40                  |          |
| 17     | 16                              | 32 (               | 01.05.2008   | 1,7                         | Ecole second   | W              | 2              | 1              | 24612,95      | 2051,08            | 1079,52      | 12              |      | 40                  |          |
| 18     | 17                              | 46 (               | 01.05.2008   | 1,7                         | Ecole second   | m              | 2              | 1              | 22743,35      | 1895,28            | 997,52       | 12              |      | 40                  |          |
| 19     | 18                              | 30 (               | 01.05.2008   | 1,7                         | Ecole second   | W              | 1              | 1              | 23272,52      | 1939,38            | 1020,72      | 12              |      | 40                  |          |
| 20     | 19                              | 64 2               | 26.08.1979   | 30,4                        | Ecole second   | m              | 1              | 1              | 39459,42      | 3288,29            | 1730,68      | 12              |      | 40                  |          |
| 21     | 20                              | 44 (               | 04.05.1999   | 10,7                        | Ecole second   | W              | 1              | 1              | 40539,35      | 3378,28            | 1778,04      | 12              |      | 40                  |          |
| 22     | 21                              | 54                 | 11.06.1990   | 16,E                        | Ecole second   | W              | 1              | 1              | 26161,08      | 2180,09            | 1147,42      | 12              |      | 40                  |          |
| 23     | 22                              | 53 (               | 07.06.2004   | 5,8                         | Ecole second   | m              | 1              | 1              | 26743,01      | 2228,58            | 1172,94      | 12              |      | 40                  |          |
| 24     | 23                              | 51                 | 13.01.2004   | 3                           | Ecole second   | w              | 1              | 1              | 25591,82      | 2132,65            | 1122,45      | 12              |      | 40                  |          |
| 25     | 24                              | 37 '               | 16.07.1997   | 9,5                         | Ecole second   | w              | 1              | 1              | 26769,77      | 2230,81            | 1174,11      | 12              |      | 40                  |          |
| 26     | 25                              | 27 3               | 30.10.2009   | 0,2                         | Ecole second   | w              | 1              | 1              | 18398,58      | 1533,22            | 806,96       | 12              |      | 40                  |          |
| 27     | 26                              | 40 1               | 12.01.2005   |                             | Collège avec   | w              | 3              | 1              | 31164,3       | 2597,03            | 1366,86      | 12              |      | 40                  |          |
| 28     | 27                              | 47 *               | 12.01.2005   | 5                           | Collège avec   | w              | 3              | 1              | 33190,8       | 2765,9             | 1455,74      | 12              |      | 40                  |          |
| 29     | 28                              | 42 2               | 21.08.1998   | 8,4                         | Collège avec   | m              | 3              | 1              | 45117,62      | 3759,8             | 1978,84      | 12              |      | 40                  |          |
| 30     | 29                              | 42 (               | 06.05.1988   | 15,7                        | Collège avec   | w              | 3              | 1              | 35561,83      | 2963,49            | 1559,73      | 12              |      | 40                  |          |
| 31     | 30                              | 33 2               | 27.03.2002   | 7,8                         | Collège avec   | W              | 3              | 1              | 31039,88      | 2586,66            | 1361,4       | 12              |      | 40                  |          |
| 32     | 31                              | 53 1               | 18.08.2008   | 1,4                         | Collège avec   | W              | 3              | 1              | 27751,03      | 2312,59            | 1217,15      | 12              |      | 40                  |          |
| 33     | 32                              | 26 '               | 13.07.2009   | 0,5                         | Collège avec   | W              | 3              | 1              | 27751,03      | 2312,59            | 1217,15      | 12              |      | 40                  |          |
| 34     | 33                              | 37 '               | 13.07.2009   | 0,5                         | Collège avec   | W              | 3              | 1              | 35419,87      | 2951,66            | 1553,5       | 12              |      | 40                  |          |
| 35     | 34                              | 41                 | 16.07.1997   | 12,5                        | Formation co   | m              | 3              | 1              | 46724,7       | 3893,73            | 2049,33      | 12              |      | 40                  |          |
| 36     | 35                              | 36 2               | 26.09.2002   | 7,3                         | Collège avec   | w              | 4              | 1              | 32696,66      | 2724,72            | 1434,06      | 12              |      | 40                  |          |
| 37     | 36                              | 46                 | 14.01.1999   | 11                          | Collège avec   | m              | 4              | 1              | 30273,5       | 2522,79            | 1327,79      | 12              |      | 40                  |          |
| 38     | 37                              | 47 2               | 22.08.1992   | 17,4                        | Collège avec   | m              | 4              | 1              | 37685,41      | 3140,45            | 1652,87      | 12              |      | 40                  |          |
| 39     | 38                              | 33 (               | 03.05.2002   | 7,7                         | Collège avec   | m              | 4              | 1              | 43915,75      | 3659,65            | 1926,13      | 12              |      | 40                  |          |
| 40     | 39                              | 32 2               | 28.03.1998   | 8,8                         | Formation co   | W              | 4              | 1              | 35/04.37      | 2975,36            | 1565,98      | 12              |      | 40                  |          |
| 14 4   | ► ► Exemple                     | Jul 1              | AS DIA 2007  |                             | u follógo ovoc |                |                | 1              | SOLIDA NO.    | - 97/an 97.<br>  € | 1760.83      | 17              |      |                     |          |
| : 70ir | boen 🛪 📐 LiutoForm              |                    |              | A A 4                       | • 6 2 4        | - <i>A</i> - A | . = = ≠ ■      |                |               |                    |              |                 |      |                     |          |
| ; Zeir | Agtor of the                    |                    | - 00         |                             |                | · · · ·        | · - ···· - ··  |                |               |                    |              |                 |      |                     |          |
| Bereit |                                 |                    |              |                             |                |                |                |                |               |                    |              |                 |      | NF                  |          |

#### DemoFr.xls

| M        | icrosoft Excel - DemoFr.xls                                                                                                    |                  |                                            |                 |                        |                              |                  |                                         |                    |                      |                     | _ 🗆 ×      |
|----------|----------------------------------------------------------------------------------------------------|------------------|--------------------------------------------|-----------------|------------------------|------------------------------|------------------|-----------------------------------------|--------------------|----------------------|---------------------|------------|
| :2       | 🕘 Datei Bearbeiten Ansicht Einfügen Format Extras Daten Eenster 2 - 🗗 🗙                                                                                                    |                  |                                            |                 |                        |                              |                  |                                         |                    |                      |                     |            |
| 10       | _ 😂 🔒 🔮 🗘 🏈 ヴ - ヴ - 💱 😔 🖞 Σ - 碁* 🚽 100% - Aria - 10 - F 🗶 冨 幕 扁 🎆 🎆 🖉 😵 😳 😂 🎉 🥨 - ヴ - Δ - 🥊                                                                                                    |                  |                                            |                 |                        |                              |                  |                                         |                    |                      |                     |            |
|          | A1 + A Modèle de fichier CSV pour les participants à Logib                                                                                                    |                  |                                            |                 |                        |                              |                  |                                         |                    |                      |                     |            |
|          | Α                                                                                                    | В                | C                                          | D               | E                      | F                            | G                | Н                                       | 1                  | J                    | K                   | L L        |
| 1        | Modèle de fichier CSV po                                                                                                    | ur les particip  | ants à Logib                               |                 |                        |                              |                  |                                         |                    |                      |                     |            |
| 2        | have been a transmission of the state of the state of the |                  |                                            |                 |                        |                              |                  |                                         |                    |                      |                     |            |
| 1        | important :                                                                                                    | 2 Toutes les d   | onnées salariales (<br>onnées salariales ( | ioivent être ci | mer rannee complet     | e ou une pen<br>ntein Pour u | otravailleur à r | s :<br>mitemns toutes les comno         | cantes salariales  | intenænant dans l's  | nalvee ev le ca     | laire de h |
| 5        |                                                                                                    | 3. La première   | ligne de votre fichie                      | r CSV doit cr   | prrespondre à la lign  | e 21 de ce mi                | odèle.           | in tempe, teates ice compe              | Sumes Summers      | interventini duno re | inary 55, 5X. 10 54 | and do c   |
| 6        |                                                                                                    | La première      | ligne de votre fichie                      | er CSV comp     | orte donc les désign   | ations de colo               | onnes            |                                         |                    |                      |                     |            |
| 7        |                                                                                                    | 4. Votre fichier | doit être un fichier                       | <.csv «. Pou    | r cela, utilisez dans  | Excel la fonc                | tion « Fichier : | »/« Enregistrer sous » et               | choisissez alors « | csv » comme typ      | e de fichier        |            |
| 8        |                                                                                                    | 5. Seule une pa  | artie des champs d                         | oit être dispo  | nible lors du transfei | t vers notre s               | ystème (« cha    | imps obligatoires »).                   |                    |                      |                     |            |
| 10       |                                                                                                    |                  |                                            |                 |                        |                              |                  |                                         |                    |                      |                     |            |
| 11       | Facultatif                                                                                                    | Obligatoire      | Obligatoire                                | Obligatoire     | Obligatoire            | Obligatoire                  | Obligatoire      | Obligatoire                             | Obligatoire        | Facultatif           | Facultatif          | Faculta    |
| <u> </u> |                                                                                                    |                  |                                            |                 |                        |                              |                  |                                         |                    |                      |                     |            |
|          |                                                                                                    |                  |                                            |                 |                        |                              |                  |                                         |                    |                      |                     |            |
|          |                                                                                                    |                  |                                            |                 |                        | Niveau                       | Niveau           |                                         | Attribuer le       | Attribuer le         | Attribuer le        | Attribue   |
|          | Cette information pourra                                                                                                    | Indice clair de  |                                            |                 | Date                   | d'exigence,                  | hiérarchique,    |                                         | paiement annuel    | paiement annuel      | paiement annue      | paiemei    |
|          | vous aider ultérieurement                                                                                                    | l'ensemble de    |                                            |                 | d'entrée/années        | voir page                    | voir page        | Diplôme le plus élevé                   | fixe 1 au salaire  | fixe 2 au salaire    | fixe 3 au salaire   | variable   |
| 12       | lors de l'attribution                                                                                                    | donnees          |                                            |                 | de service             | d'aide                       | d'aide           | obtenu                                  | de base            | de base              | de base             | aux prir   |
| 13       | Format present :                                                                                                    |                  |                                            |                 |                        |                              |                  |                                         |                    |                      |                     |            |
|          |                                                                                                    | Nombre sans      | 0.177                                      | ,               | D                      | 01.00                        | 01.00            |                                         | N 1 17 1 1         | N 1 17 1 1           | N 1 17.1            | Nombre     |
| 14       | aucun                                                                                                    | decimale         | Chimre ou date                             | mout            | Date ou chimre         | Chimre I a 6                 | Chimre I a 6     | aucun                                   | Nombre decimai     | Nombre decimai       | Nombre decima       | decimai    |
| 13       |                                                                                                    |                  |                                            |                 |                        |                              | Position         |                                         | Salaire annuel     | Congés pavés         | Prime de Noël       | Bonus (    |
| 16       | Désignation de la position                                                                                                    | ID               | Âge                                        | Sexe            | Date d'entrée          | Exigence                     | professionne     | Formation                               | de base            | annuels              | annuelle            | prime      |
| 17       | Ingénieur                                                                                                    | 1                | 44                                         | m               | 01.10.1994             | 6                            | i 2              | 2 Diplôme universitaire                 | 50.734,44 €        | 3.024,00 €           | 2.310,00€           | 982        |
| 18       | Ingénieur mécanicien                                                                                                    | 2                | 40                                         | m               | 13,5                   | 6                            | i 2              | 2 Diplôme universitaire                 | 49.714,44 €        | 2.962,80 €           | 2.263,25€           | 962        |
| 19       | Directeur du développement                                                                                                    | 4                | 53                                         | m               | 18,0                   | 6                            | 5 5              | 5 Diplôme universitaire                 | 91.145,88 €        | 3.550,00 €           | 3.550,00 €          | C          |
| 20       | Employé spécialisé                                                                                                    | 5                | 51                                         | f               | 22.03.1977             | 2                            | 2 1              | aucun                                   | 26.557,83 €        | 1.579,15 €           | 1.206,29 €          | 513        |
| 21       | Employe specialise                                                                                                    | 6                | 3/                                         | m               | 01.07.2003             | 3                            | 1                | Formation protessionnelle               | 36.322,48 €        | 2.160,00 €           | 1.650,00 €          | 1 /U2      |
| 23       | Directeur                                                                                                    | 40               | 41                                         | m               | 01 09 1994             | -                            | 2                | Etudes<br>Etudes                        | 61 294 44 €        | 2.510,50€            | 2.225,05 €          | 1 185      |
| 24       | Dessinateur technique                                                                                                    | 143              | 29                                         | f               | 01.08.2001             | 2                            | 2 1              | aucun                                   | 9.444.90 €         | 556.20 €             | 424.88 €            | 180        |
| 25       | Directeur                                                                                                    | 144              | 44                                         | m               | 9,0                    | 6                            | 5 4              | Diplôme HES                             | 58.174,44 €        | 2.410,00€            | 2.410,00€           | 1.127      |
| 26       | Surveillant d'application                                                                                                    | 145              | 24                                         | m               | 01.08.2005             | 2                            | 2 1              | Formation professionnelle               | 24.334,44 €        | 1.495,80 €           | 1.142,63€           | 486        |
| 27       | Directeur du marketing                                                                                                    | 261              | 31                                         | f               | 15.03.2004             | 6                            | 5 3              | 8 Etudes                                | 53.878,44 €        | 2.231,00 €           | 2.231,00 €          | 1.044      |
| 28       | Prestataire en travail posté                                                                                                    | 262              | 45                                         | m               | 01.09.2004             | . 4                          | 1                | Diplôme HES                             | 40.102,44 €        | 2.526,26€            | 1.929,78€           | 821        |
| 29       | Employé spécialisé V                                                                                                    | 263              | 38                                         | f               | 01.06.1998             | 3                            | 1                | Contremaître                            | 38.542,44 €        | 2.292,48 €           | 1.751,20€           | 0          |
| 30       | Constructeur 1                                                                                                    | 264              | 22                                         | m               | 01.08.2003             | 2                            | 1                | Formation professionnelle               | 28.402,44 €        | 1.684,08 €           | 1.286,45 €          | 547        |
| 31       | Cher d'equipe<br>Directour, coouronce, quelité                                                                                                    | 205              | 39                                         | m               | 01.04.1998             | 4                            |                  | Upiome HES<br>Upiopoitó professionnelle | 33,466,44 €        | 1.987,92 €           | 1.518,55 €          | 064        |
| 32       | Directeur assurarice-qualite                                                                                                    | 200              | 30                                         | m               | 01.04.2004             |                              |                  | Diplômo HES                             | 49.797,24 €        | 2.907,77 €           | 2.267,05 t          | 964        |
| 14 4     | Demodatei Logib                                                                                                    | 207              | 42                                         | 100             | 01.12.1334             | . <b>.</b>                   | · · · ·          |                                         | 00.004,44 0        | . 2.000,00 0         | . 2.000,00 t        | - F        |
| Zei      | ichnen • 🔓 🛛 AutoFormen • 🔨                                                                                                    |                  | I III 🥑 🖪 🛛                                | 3 👌 🗸 🍠         | • A • ≡ ≡ ₹            |                              |                  |                                         |                    |                      |                     | //         |
| Pere     | a ingoromon (                                                                                                    |                  |                                            |                 |                        |                              |                  |                                         |                    |                      | NE                  |            |
| bere     | at.                                                                                                    |                  |                                            |                 |                        |                              |                  |                                         |                    |                      | NF                  | 11.        |

#### Indications relatives aux champs de données

| N<br>°    | Nom                                                                                               | Contenu                                                                                                    | Format                                                          |  |  |  |  |  |
|-----------|---------------------------------------------------------------------------------------------------|----------------------------------------------------------------------------------------------------|-----------------------------------------------------------------|--|--|--|--|--|
| Ch<br>Ces | Champs obligatoires<br>Ces champs doivent toujours être complétés pour pouvoir rédiger un rapport |                                                                                                    |                                                                 |  |  |  |  |  |
| 1         | ID                                                                                                | Il peut s'agir du numéro de personnel ou d'un autre<br>numéro explicite                                                                                                    | numéro clair complet<br>(1, 2, 3452,)                           |  |  |  |  |  |
| 2         | Âge                                                                                               | Soit la date de naissance, soit l'âge direct                                                                                                    | sous forme de date<br>ou d'années                               |  |  |  |  |  |
| 3         | Date d'entrée/<br>années de service                                                               | Veuillez indiquer cette date en jour, mois et année <b>ou</b><br>en nombre d'années.<br><b>Remarque :</b> si vous n'indiquez qu'une date, le sys-<br>tème calculera la période entre la date et la fin de la<br>période de référence concernée. Si vous indiquez un<br>nombre entre 0 et 55, celui-ci sera repris directement.<br>Si vous souhaitez tenir compte d'interruptions de car-<br>rière dans l'évaluation, il convient d'indiquer ici le nom-<br>bre effectif d'années passées dans votre entreprise.                                                                                             | sous forme de date<br>ou d'années                               |  |  |  |  |  |
| 4         | Formation                                                                                         | Diplôme le plus élevé obtenu                                                                                                    | pas de format pres-<br>crit                                     |  |  |  |  |  |
| 5         | Sexe                                                                                              |                                                                                                    | pas de format pres-<br>crit                                     |  |  |  |  |  |
| 6         | Exigences                                                                                         | Nous distinguons 6 niveaux d'exigence. Vous trouve-<br>rez de plus amples informations ci-dessous.                                                                                                    | Chiffres de 1 (bas) à<br>6 (exigence maxi-<br>male)             |  |  |  |  |  |
| 7         | Position profession-<br>nelle / responsabilité<br>de cadre                                        | Nous distinguons 6 niveaux dans la position profes-<br>sionnelle / responsabilité de cadre.                                                                                                    | Chiffres de 1 (niveau<br>le plus bas) à 6 (ni-<br>veau maximal) |  |  |  |  |  |
| 8         | Salaire annuel de<br>base                                                                         | Sont comptabilisés ici tous les paiements versés cha-<br>que année à vos collaborateurs, ex. prime de Noël,<br>congés payés. Il faut aussi indiquer ici les primes pour<br>travail posté si elles sont régulières. Vous pouvez no-<br>ter ces chiffres dans votre fichier en plusieurs colonnes<br>et les attribuer à ce champ lors du téléchargement.<br>Tous les paiements sont additionnés dans ce champ<br>pour l'évaluation.<br>Important (vaut pour toutes les données de sa-<br>laire) : tous les versements aux collaborateurs à<br>temps partiel doivent être convertis en postes à temps<br>plein | Nombre décimal, par<br>exemple 21345,58                         |  |  |  |  |  |

### **Champs facultatifs**

Ces champs peuvent être complétés et fournissent quelques évaluations supplémentaires

| 9  | Rémunération an-<br>nuelle des heures<br>supplémentaires | Si des heures supplémentaires doivent être payées,<br>vous pouvez attribuer ces paiements à ce champ. Ces<br>paiements sont ajoutés au salaire de base pour l'éva-<br>luation.   | Nombre décimal, par exemple 21345,58    |
|----|----------------------------------------------------------|----------------------------------------------------------------------------------------------------|-----------------------------------------|
| 10 | Nb de salaires men-<br>suels                             | Vous pouvez indiquer dans ce champ la fréquence à laquelle le salaire mensuel brut est versé.                                                                                    | Nombre décimal, par<br>exemple 12,6     |
| 11 | Boni/primes annuels                                      | Si des versements variables font partie du salaire,<br>vous pouvez indiquer ces versements dans ce champ.<br>Ces paiements sont ajoutés au salaire de base pour<br>l'évaluation. | Nombre décimal, par<br>exemple 21345,58 |

| 12               | Date de départ                                                              | Indiquer cette date en jour, mois et année. Si vous<br>n'indiquez pas de date ici, il sera supposé, pour tous<br>les ensembles de données, que toutes les personnes<br>ici concernées ont été employées dans votre entre-<br>prise pendant toute l'année de référence.                                                           | Date                                                                                                    |
|------------------|-----------------------------------------------------------------------------|----------------------------------------------------------------------------------------------------|----------------------------------------------------------------------------------------------------|
| Ch<br>Ces<br>com | amps qui ne peuve<br>s champs ne doivent être<br>apte pour la variante star | <b>nt être complétés que par les participants à l</b> a complétés <b>que</b> par les participants à la consultance, car indard Logib.                                                                                                    | <b>a consultance</b><br>Is ne sont pas pris en                                                                         |
| 13               | Heures hebdomadai-<br>res ou facteur de<br>temps partiel                    | Cette valeur peut être indiquée sous forme de pour-<br>centage du temps partiel ou nombre d'heures conve-<br>nu. Tous les postes dépassant le temps de travail<br>hebdomadaire précisé dans les données de base de<br>votre entreprise sont considérés comme des temps<br>pleins.                                                | Nombre décimal, par<br>exemple 24,5 pour le<br>nombre d'heures ou<br>0,65 pour le pour-<br>centage de temps<br>partiel |
| 14               | Epargne pension<br>financée par l'entre-<br>prise (par an)                  | Si la valeur d'une épargne pension financée par l'en-<br>treprise peut être chiffrée, vous pouvez la noter dans<br>ce champ. Ces versements sont évalués indépen-<br>damment des autres paiements.                                                                                                    | Nombre décimal, par<br>exemple 21345,58                                                                                |
| 15               | Autres paiements<br>annuels                                                 | Si vous disposez d'autres paiements, vous pouvez les<br>indiquer dans ce champ. Ces paiements sont ajoutés<br>au salaire de base pour l'évaluation.                                                                                                    | Nombre décimal, par exemple 21345,58                                                                                   |
| 16               | Valeur de la voiture<br>de société                                          | Les valeurs d'acquisition (prix catalogue brut à neuf)<br>des voitures de société sont notées dans ce champ.<br>Ces versements sont évalués indépendamment des<br>autres paiements.                                                                                                    | Nombre décimal, par<br>exemple 21345,58                                                                                |
| 17               | Cash total annuel                                                           | Champ obligatoire pour les clients de consultance. Ce<br>champ nous sert pour l'assurance qualité et la valida-<br>tion des données salariales et doit donner la somme<br>de tous les paiements susmentionnés aux points 8 à<br>11 et 15.                                                                                        | Nombre décimal, par<br>exemple 21345,58                                                                                |
| 18               | Limitation                                                                  | Limitation du contrat de travail en 4 étapes de 6 mois jusqu'au contrat à durée indéterminée.                                                                                                    | pas de format pres-<br>crit                                                                                            |
| 19               | Etendue de la direc-<br>tion<br>(nbre de coll.)                             | Nombre de collaborateurs de tous les niveaux hiérar-<br>chiques subalternes, sur le plan professionnel et disci-<br>plinaire.                                                                                                    | Nombre total                                                                                                    |
| 20               | Domaine d'organisa-<br>tion                                                 | Indication du domaine organisationnel auquel un en-<br>semble de données doit être attribué. Nous distin-<br>guons 7 domaines organisationnels. Veuillez procéder<br>vous-même à l'attribution à l'aide des désignations<br>utilisées dans votre entreprise. Cette attribution sera<br>mentionnée ultérieurement dans le rapport | pas de format pres-<br>crit                                                                                            |
| 21               | Type de direction                                                           | Nous distinguons « pas de direction », « direction pro-<br>fessionnelle » et « direction disciplinaire ».                                                                                                    | pas de format pres-<br>crit                                                                                            |
| 22               | Type de contrat                                                             | Nous distinguons trois types de contrat : tarifaire, ex-<br>tra-tarifaire et direction.                                                                                                    | pas de format pres-<br>crit                                                                                            |
| 23               | Valeur du poste                                                             | Vous pouvez préciser ici les niveaux de valeur du<br>poste ou tarifaires. Ils seront repris dans notre système<br>par nos conseillers. Il est possible de distinguer un<br>maximum de 21 niveaux dans notre système.                                                                                                    | pas de format pres-<br>crit                                                                                            |
| 24               | Désignation de la<br>position                                               | Désignation du poste. Aucune influence sur le résultat.                                                                                                    | pas de format pres-<br>crit                                                                                            |

### Exigences

|                                                                       |   | Texte court                             |
|-----------------------------------------------------------------------|---|-----------------------------------------|
| Postes qui comprennent l'exécution de tâches très exigean-            |   | Tâches très exigeantes (études, > 8     |
| tes et très complexes (ex. R&D).                                      |   | ans d'expérience)                       |
|                                                                       | 6 |                                         |
| (il s'agit généralement de postes sur base d'une formation uni-       |   |                                         |
| versitaire et d'une très longue expérience professionnelle).          |   |                                         |
| Postes qui nécessitent un travail très autonome et très qua-          |   | Travaux très qualifiés (études, > 2 ans |
| lifié.                                                                |   | d'expérience)                           |
|                                                                       | 5 |                                         |
| (il s'agit généralement de postes sur base d'une formation de         | 5 |                                         |
| HES/Bachelor et/ou Master/universitaire avec quelques années          |   |                                         |
| d'expérience professionnelle)                                         |   |                                         |
| Postes qui nécessitent un travail essentiellement autonome            |   | Travaux qualifiés (études ou maîtrise,  |
| et qualifié.                                                          |   | université avec expérience)             |
|                                                                       |   |                                         |
| [il s'agit généralement de postes sur base d'une formation de         |   |                                         |
| HES/Bachelor et/ou Master/universitaire avec un peu ou pas            | 4 |                                         |
| d'expérience professionnelle <u>ou</u> d'un poste avec formation pro- |   |                                         |
| fessionnelle et qualification complémentaire (maître/technicien,      |   |                                         |
| comptable des bilans) avec longue experience profession-              |   |                                         |
|                                                                       |   |                                         |
| Postes qui comportent une repartition des taches protes-              |   | l aches partiellement recurrentes (mai- |
| sionnelles partiellement recurrente.                                  |   | trise ou formation avec experience)     |
| [il s'agit généralement de postes avec une expérience profes          |   |                                         |
| la s'agli generalement de postes avec une experience profes-          | 3 |                                         |
| comptable des hilans ) ou de postes avec une formation pro-           | 5 |                                         |
| fessionnelle et des connaissances spécialisées complémentai-          |   |                                         |
| res avec quelques années d'expérience (qualifications indivi-         |   |                                         |
| duelles, cours individuels en iournées ou semaines)                   |   |                                         |
| Postes qui comportent des tâches professionnelles récur-              |   | Tâches récurrentes (formation profes-   |
| rentes.                                                               |   | sionnelle)                              |
|                                                                       | 0 | ,                                       |
| [il s'agit généralement de postes nécessitant une formation pro-      | 2 |                                         |
| fessionnelle et des connaissances spécialisées correspondan-          |   |                                         |
| tes (sans qualification complémentaire)].                             |   |                                         |
| Postes avec activités simples et/ou répétitives.                      |   | Activités simples (aussi sans appren-   |
|                                                                       | 1 | tissage)                                |
| (il s'agit généralement de postes sans formation spécifique ou        | ı |                                         |
| avec une formation réduite)                                           |   |                                         |

### Position professionnelle / responsabilité de cadre

|                                  |                                                                                                    |   | Texte court                                                                                                    |
|----------------------------------|----------------------------------------------------------------------------------------------------|---|----------------------------------------------------------------------------------------------------|
| Direction géné-<br>rale          | <ul> <li>Direction <u>ou</u> participation à la direction générale d'une grande<br/>entreprise (plus de 1 000 collaborateurs) :</li> <li>Détermination de la politique au niveau de toute l'entre-<br/>prise ou participation à cette décision ;</li> <li>Responsabilité ou coresponsabilité dans la réalisation des<br/>objectifs de l'entreprise ;</li> <li>Coordination des différentes fonctions de direction ;</li> <li>Compétence pour la politique et la réalisation des objectifs<br/>d'une grande entreprise (plus de 1 000 collaborateurs)</li> </ul>                                                                                                    | 6 | Direction d'une<br>grande entreprise (><br>1 000 collabora-<br>teurs)                                                                                   |
| Cadre supérieur                  | <ul> <li>Responsable de la direction de plusieurs domaines de fonction d'une grande entreprise (plus de 1 000 collaborateurs)</li> <li><u>Ou</u></li> <li>Responsable de la direction d'une entreprise moyenne (plus de 250 collaborateurs)</li> <li>Participation à la détermination de la politique au niveau de toute l'entreprise de taille moyenne (jusque 250 collaborateurs);</li> <li>Responsabilité dans la réalisation des objectifs du domaine d'activité ou des objectifs de l'entreprise de taille moyenne (jusque 1 000 collaborateurs);</li> <li>Coordination des différents domaines de fonction attribués</li> </ul>                                                          | 5 | Direction de do-<br>maine dans une<br>entreprise de plus de<br>1 000 collaborateurs<br>/ direction d'une<br>entreprise de plus<br>250 collaborateurs    |
| Cadre moyen                      | <ul> <li>Responsabilité fonctionnelle (achats, vente, production)<br/>dans une entreprise de taille moyenne à grande (entre 250 et<br/>1 000 collaborateurs)</li> <li><u>OU</u><br/>Responsable de la direction d'une petite entreprise (jusque<br/>250 collaborateurs)</li> <li>Responsabilité de la planification et de l'organisation<br/>de son unité organisationnelle et coordination avec<br/>d'autres unités organisationnelles d'une entreprise de<br/>taille moyenne (plus de 250 collaborateurs) ;</li> <li>Responsable des objectifs de l'unité organisationnelle<br/>avec plusieurs groupes ;</li> <li>Participation au développement de réflexions stratégi-<br/>ques</li> </ul> | 4 | Direction de do-<br>maine dans une<br>entreprise de plus de<br>250 collaborateurs /<br>direction d'une en-<br>treprise de plus de<br>250 collaborateurs |
| Cadre inférieur                  | <ul> <li>Direction, axée sur l'exécution, d'un groupe <u>ou</u> d'une équipe</li> <li>Responsabilité de la réalisation d'ordres dans son domaine d'activité ;</li> <li>Planification et organisation autonomes d'une petite équipe / un petit groupe</li> <li>(ou direction d'une toute petite entreprise)</li> </ul>                                                                                                    | 3 | Direction de groupe<br>ou département,<br>direction d'une en-<br>treprise jusque 3<br>collaborateurs                                                    |
| Niveau de direc-<br>tion minimal | <ul> <li>Supervision de travaux conformément à des instructions précises (chef/contremaître) :</li> <li>Surveillance des tâches en cours;</li> <li>Ex. rôle du contremaître de production ;</li> <li>Participation ponctuelle à la planification et à l'organisation</li> </ul>                                                                                                    | 2 | Direction d'équipe,<br>instructions profes-<br>sionnelles                                                                                               |
| Sans tonction de direction       | Pas de taches de direction                                                                                                    | 1 | Pas de direction                                                                                                    |

#### Conversion des données salariales de temps partiel en temps plein voire selon des indicateurs horaires communs

En règle générale, il convient de convertir les données salariales en temps plein, étant donné que, pour réaliser correctement la régression salariale, le système fonctionne exclusivement avec des salaires à temps plein. Cette mesure est nécessaire afin de pouvoir attribuer les différences de rémunération aux causes véritables et d'éviter des erreurs par le biais de salaires à temps partiel. Ainsi, il se pourrait par exemple que des différences apparaissent uniquement par le fait que toutes les femmes d'un établissement ne travaillent qu'à temps partiel tandis que tous les hommes travaillent à temps plein. S'il s'avérait par exemple que les emplois à temps partiel étaient généralement moins bien rémunérés que les emplois à temps plein, la raison pour la différence salariale serait liée au facteur temps partiel et non au facteur sexe.

#### Procédure

Etant donné que nous ne pouvons pas savoir quels sont les éléments salariaux qui sont de nature *prorata temporis* ou ceux qui ne dépendent pas du temps de travail, il faut que les données à télécharger par vos soins aient déjà été converties en valeurs à temps plein. Voici quelques recommandations à cet égard :

#### Salaire de base :

**Option 1**: Le salaire de base devrait, uniquement pour les contrats de travail de **moins de 40 heures par semaine**, être converti à 40 heures par semaine. Les contrats de travail avec un temps de travail de <u>plus de 40 heures par semaine</u> ne sont généralement pas convertis à la baisse, à 40 heures par semaine parce qu'il s'agit dans ce cas habituellement de contrats de travail non inscrits ou supérieurs aux conventions collectives pour lesquels ce n'est pas le temps de travail, mais la prestation tenant lieu d'exécution qui est prioritaire. A cet endroit, la base est la rémunération payée individuellement sur la base des contrats pour plus de 40 heures et / ou le temps de travail fondé sur la confiance.

**Option 2: Conversion sur une base horaire commune :** Si, dans votre établissement, la convention (la plus élevée) en matière d'heures de travail par semaine comporte par exemple 39 heures, vous pouvez alors naturellement aussi faire alternativement appel à cette base de 39 heures par semaine comme base de calcul générale et estimer toutes les valeurs en conséquence. La conversion concerne uniquement les éléments salariaux qui dépendent du temps de travail.

#### Heures supplémentaires :

**Option 1:** Reprenez les heures supplémentaires effectivement payées en valeur Euro sans conversion en temps plein dans votre système de rémunération pour chaque collaborateur. La valeur indiquera ensuite quel montant de rémunération votre établissement a payé pour l'ensemble des heures supplémentaires. Etant donné que l'influence des heures supplémentaires sur le résultat global est infime la plupart du temps et que le *benchmarking* de différents établissements (lesquels les estiment de manière différente et prennent différemment en compte le travail supplémentaire) n'est pas prioritaire, nous recommandons cette procédure simplifiée.

**Option 2:** Le traitement correct des heures supplémentaires se présenterait comme suit : pour les heures supplémentaires, il convient d'indiquer une seule valeur pour les collaborateurs qui ont presté des heures supplémentaires au-delà du cadre total de 40 heures par semaine. Ne compte à cet égard que la rémunération effectivement déboursée des heures supplémentaires (et donc pas les comptes de temps de travail flexible, la compensation par des jours de congé etc.). Un exemple : pour un contrat de travail qui reposerait sur 38,5 heures par semaine avec une base « temps plein » de 40 heures par semaine et en moyenne 5 heures supplémentaires par semaine, la part des heures supplémentaires indiquerait 3,5 heures supplémentaires étant donné que 1,5 heure supplémentaire a déjà été prise en compte dans l'estimation sur la base de 40 heures par semaine.

#### Estimation des autres éléments salariaux (primes, paiement unique...)

Pour les rémunérations variables, les autres paiements, le plan de prévoyance vieillesse de l'entreprise etc., il convient de respecter la règle suivante : seuls les éléments de la rémunération qui augmentent avec le prolongement du temps de travail doivent être convertis.

Remarque concernant la rémunération variable : les données relatives à la rémunération variable peuvent se rapporter à une rémunération / prime liée à un objectif ou au paiement effectif. Libre à vous de faire votre choix, mais il convient de veiller à la cohérence en appliquant à cet égard la même règle à tous les collaborateurs.

#### Total-Cash:

Il convient dès lors que le total-cash reflète la somme de tous les <u>éléments de rémunération en li-</u> <u>**guide**</u>, laquelle est toujours calculée en fonction d'un principe uniforme pour les estimations (sans minoration) dans chaque entreprise.

#### Editeur responsable :

Ministère de l'Egalité des chances 19-21, Boulevard Royal L-2449 Luxemburg Boîte postale : L-2921 Luxembourg

Le présent manuel a été élaboré par

PMSG PersonalMarkt Services GmbH Hoheluftchaussee 18 20253 Hamburg

Deutschland